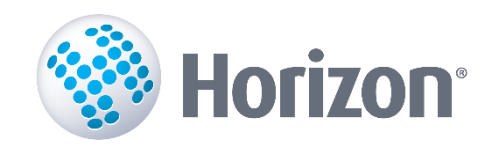

## Instrukcija

## Atskaites 5-darbs sagatavošana

Visma Enterprise

2023

Šo dokumentu vai tā daļas neatkarīgi no izmantojamajiem līdzekļiem nedrīkst reproducēt, pārraidīt, pārrakstīt, uzglabāt elektroniskā meklēšanas sistēmā vai tulkot kādā citā valodā bez iepriekš saņemtas Visma Enterprise atļaujas.

© SIA VISMA ENTERPRISE, Visas tiesības aizsargātas

VISMA Sporta iela 11 Rīga, LV – 1013

Tālr.: 6711 6211 E-pasts: visma@visma.com

Tirdzniecības un Preču zīmes

Visas tekstā izmantotās preču zīmes pieder to īpašniekiem un ir izmantotas tikai kā atsauces.

| levads.        |                                                                                                    | 4              |
|----------------|----------------------------------------------------------------------------------------------------|----------------|
| 1. Da          | tu konfigurācija                                                                                                    | 6              |
| 1.1.           | Personas kods, dzimums un dzimšanas dati                                                                                                    | 6              |
| 1.2.           | Izglītība                                                                                                    |                |
| 1.3.           | Profesija                                                                                                    | 1(             |
| 1.4.           | Profesijas apraksts                                                                                                    | 1 <sup>,</sup> |
| 1.5.           | Normālais vai nepilns darba laiks                                                                                                    | 1              |
| 1.6.           | Darba līgums vai uzņēmuma līguma veids                                                                                                    | 12             |
| 1.7.           | Pie respondenta nostrādāto pilno gadu skaits                                                                                                    | 13             |
| 1.8.           | Aprēķinātā bruto darba samaksa                                                                                                    | 14             |
| 1.9.           | Aprēķinātā bruto darba samaksa bez visu veidu neregulārām izmaksām                                                                                       | 15             |
| 1.10.          | Mēnešu skaits, par kuriem aprēķināta bruto darba samaksa                                                                                                 | 16             |
| 1.11.          | Bruto darba samaksa natūrā                                                                                                    | 17             |
| 1.12.          | Gadā apmaksājamo atvaļinājuma dienu skaits                                                                                                    | 18             |
| 1.13.          | Aprēķinātā bruto samaksa bez visu veidu neregulārām izmaksām                                                                                             | 19             |
| 1.14.          | Darba samaksa par virsstundām                                                                                                    | 20             |
| 1.15.          | Piemaksa par maiņu darbu                                                                                                    | 20             |
| 1.16.          | Apmaksāto stundu skaits                                                                                                    | 2′             |
| 1.17.          | Apmaksāto virsstundu skaits                                                                                                    | 22             |
| 1.18.<br>Iapas | Ja darba ņēmējam par 2022. gada oktobri 15. ailē ir iekļauta darbnespējas<br>A samaksa un tā aprēķināta mazāk par 100% no vidējās izpeļņas, tad jāuzrāda | _              |
| ciparu         | ــــــــــــــــــــــــــــــــــــــ                                                                                                    | 23             |
| 2. Ats         | kaites sagatavošana                                                                                                    | 2              |
| 2.1.           | Atskaite 5-Darbs par 2022.gadu                                                                                                    | 25             |
| 2.2.           | Atskaites sagatavošana e-pārskatam                                                                                                    | 31             |

## levads

Apsekojumu "Pārskats par darba samaksas struktūru" veic reizi četros gados saskaņā ar Eiropas Savienības (ES) tiesību aktiem.

Lai varētu iegūt datus no Horizon, izveidota atskaite "Pārskats par darba samaksas struktūru (5darbs)".

Ceļš sistēmā: Atskaites  $\rightarrow$  Algas  $\rightarrow$  Statistika $\rightarrow$  Pārskats par darba samaksas struktūru (5-darbs)

Šajā instrukcijā aprakstīts, kā jāveic datu konfigurācija un atskaites "Pārskats par darba samaksas struktūru (5-darbs)" izveide.

2022. gadā ir trīs veidlapu veidi:

- 5-darbs apseko komersantus, fondus, nodibinājumus, biedrības, kooperatīvās sabiedrības ar nodarbināto skaitu 10 un vairāk un valsts un pašvaldību budžeta iestādes (izņemot valsts tiešās pārvaldes iestādes);
- 2) 5-darbs-VTP apseko visas valsts tiešās pārvaldes iestādes;
- 3) **5-darbs-MkU** apseko komersantus, fondus, nodibinājumus, biedrības un kooperatīvās sabiedrības ar nodarbināto skaitu no 1 līdz 9.

#### Veidlapa 5-darbs

#### 🚓 B. DATI PAR DARBA ŅĒMĒJIEM

|                                                                                                    | Rindas | Veidlapas aizpildīšanas variants |
|----------------------------------------------------------------------------------------------------|--------|----------------------------------|
|                                                                                                    | KOUS   | (atzīmē vienu)                   |
| A                                                                                                    | В      | 2                                |
| 1. variants – respondents aizpilda B.2. sadaļas 1. aili ("Personas kods") un neaizpilda informāciju no 2. ailes līdz 6. ailei, 10. aili un 12. aili. | 31     |                                  |
| 2. variants – respondents <b>neaizpilda</b> B.2. sadaļas 1. aili ("Personas kods") un aizpilda visas pārējās ailes.                                  | 32     |                                  |

#### B.2. DATI PAR DARBA ŅĒMĒJIM, KURI BIJA DARBA ATTIECĪBĀS 2022. GADA 31. OKTOBRĪ

| Numurs<br>pēc<br>kārtas | Personas<br>kods<br>(11 cipari)<br>(aizpilda,<br>ja izvēlēts<br>1.variants) | Dzimums<br>(sieviete =<br>1<br>vīrietis = 2) | Dzimšanas<br>dati<br>(dzimšanas<br>diena, mēnesis<br>un dzimšanas<br>gada četri cipari<br>(DD.MM.GGGG)) | Izglītība<br>(augstākā<br>iegūtā<br>izglītības<br>līmeņa<br>kods<br>saskaņā ar<br>norādī-<br>jumiem) | Profe<br>kods<br>(vismaz četras<br>zīmes pēc<br>Profesiju<br>klasifikatora) <sup>s</sup> | esija<br>apraksts<br>(ja nav<br>zināms<br>profesijas<br>kods vismaz<br>4 zīmju<br>līmenī,<br>nosaukt<br>profesiju<br>(amatu)) | Normālais vai<br>nepilns darba<br>laiks<br>(normālais = 1;<br>nepilns = 0,XX,<br>kas ir daļa no<br>pilnas slodzes<br>ar divām<br>zīmēm aiz<br>komata) | Darba vai<br>uzņēmuma<br>līguma veids<br>(uz nenoteiktu<br>laiku = 1;<br>uz noteiktu<br>laiku = 2;<br>uz noteikta<br>darba<br>izpildīšanas<br>laiku = 3;<br>māceklis,<br>praktikants = 4) | Pie respon-<br>denta<br>nostrādāto<br>pilno gadu<br>skaits<br>(ja nav pilns<br>viens gads,<br>tad raksta<br>"O") |
|-------------------------|-----------------------------------------------------------------------------|----------------------------------------------|----------------------------------------------------------------------------------------------------|----------------------------------------------------------------------------------------------------|------------------------------------------------------------------------------------------|----------------------------------------------------------------------------------------------------|----------------------------------------------------------------------------------------------------|----------------------------------------------------------------------------------------------------|----------------------------------------------------------------------------------------------------|
| В                       | 1                                                                           | 2                                            | 3                                                                                                    | 4                                                                                                    | 5                                                                                        | 6                                                                                                    | 7                                                                                                    | 8                                                                                                    | 9                                                                                                    |
|                         |                                                                             |                                              |                                                                                                    |                                                                                                    |                                                                                          |                                                                                                    |                                                                                                    |                                                                                                    |                                                                                                    |

|                                                                                                    |                                                | 2022.                                                                           | gada oktobris                                                                                                    | 2022. gads (1. janvāris-31. decembris)      |                                                                                                    |                                                                                                    |                                                                                                    |                                                                                                    |                                                                       |                                                                                                   |
|----------------------------------------------------------------------------------------------------|------------------------------------------------|---------------------------------------------------------------------------------|----------------------------------------------------------------------------------------------------|---------------------------------------------|----------------------------------------------------------------------------------------------------|----------------------------------------------------------------------------------------------------|----------------------------------------------------------------------------------------------------|----------------------------------------------------------------------------------------------------|-----------------------------------------------------------------------|---------------------------------------------------------------------------------------------------|
| Aprēķinātā<br>bruto darba<br>samaksa bez<br>visu veidu<br>neregulārām<br>izmaksām<br>(ieskaitot<br>darbnespējas<br>lapas A samaksu)<br>(euro, veselos<br>skaitļos) | no<br>darba<br>samaksa par<br>virs-<br>stundām | tās:<br>piemaksa<br>par maiņu<br>darbu<br>(ietver tikai<br>īpašas<br>piemaksas) | Apmaksāto<br>stundu skaits<br>(faktiski<br>nostrādātās un<br>nenostrādātās,<br>bet apmaksātās<br>stundas, t.sk.<br>ikgadējais<br>apmaksājamais<br>atvaļinājums,<br>darbnespējas<br>lapo A u.c.) | no tām<br>apmaksāto<br>virsstundu<br>skaits | Ja darba ņēmējam<br>par 2022. gada<br>oktobri 15. ailē ir<br>iekļauta<br>darbnespējas lapas<br>A samaksa un tā<br>aprēķināta mazāk<br>par 100 % no<br>vidējās izpeļņas,<br>tad raksta<br>"1" | Aprēķinātā<br>bruto darba<br>samaksa<br>(ieskaitot<br>darbnespējas<br>lapas A<br>samaksu)<br>(euro, veselos<br>skaitļos) | no tās<br>aprēķinātā<br>bruto darba<br>samaksa bez<br>visu veidu<br>neregulārām<br>izmaksām<br>(ieskaitot<br>darbnespējas<br>lapas A<br>samaksu) | Mēnešu<br>skaits, par<br>kuriem<br>aprēķināta<br>bruto darba<br>samaksa<br>(or<br>precizitāti<br>0,1) | Bruto<br>darba<br>samaksa<br>natūrā<br>(euro,<br>veselos<br>skoitļos) | Gadā<br>apmaksājamo<br>atvaļinājuma<br>dienu skaits,<br>kas pienākas<br>par atbilstošo<br>periodu |
| 15                                                                                                    | 16                                             | 17                                                                              | 18                                                                                                    | 19                                          | 20                                                                                                    | 10                                                                                                    | 11                                                                                                    | 12                                                                                                    | 13                                                                    | 14                                                                                                |
|                                                                                                    |                                                |                                                                                 |                                                                                                    |                                             |                                                                                                    |                                                                                                    |                                                                                                    |                                                                                                    |                                                                       |                                                                                                   |

#### Veidlapa 5-darbs-VTP

#### B.2. DATI PAR DARBA ŅĒMĒJIEM, KURI BIJA DARBA ATTIECĪBĀS 2022. GADA 31. OKTOBRĪ

| Numurs<br>pēc | Personas<br>kods | Darba vai<br>uzņēmuma līguma                                                                                                    | Pie respon-<br>denta                                                                     | 202                                                                                                    | 2022. gadā<br>apmaksājamo                   |                                                                                                    |                                                                         |
|---------------|------------------|----------------------------------------------------------------------------------------------------|------------------------------------------------------------------------------------------|----------------------------------------------------------------------------------------------------|---------------------------------------------|----------------------------------------------------------------------------------------------------|-------------------------------------------------------------------------|
| kartas        | (11 cipari)      | veids<br>{uz nenoteiktu<br>laiku = 1;<br>uz noteiktu<br>laiku = 2;<br>uz noteikta darba<br>izpildīšanas<br>laiku = 3;<br>māceklis,<br>proktikants = 4) | nostradato<br>pilno gadu<br>skaits<br>(ja nav pilns<br>viens gads,<br>tad raksta<br>"0") | Apmaksāto stundu<br>skaits<br>(faktiski nostrādātās<br>un nenostrādātās, bet<br>apmaksātās stundas,<br>t.sk. ikgadējais<br>apmaksājamais<br>atvaļinājums,<br>darbnespējas lapa A<br>u.c.) | no tām<br>apmaksāto<br>virsstundu<br>skaits | Ja darba ņēmējam<br>par 2022. gada<br>oktobri ir iekļauta<br>darbnespējas lapas<br>A samaksa un tā<br>aprēķināta mazāk<br>par 100 % no vidējās<br>izpeļņas, tad raksta<br>"1" | atvaļinājuma dienu<br>skaits, kas pienākas<br>par atbilstošo<br>periodu |
| В             | 3                | 8                                                                                                    | 9                                                                                        | 18                                                                                                    | 19                                          | 20                                                                                                    | 14                                                                      |
|               |                  |                                                                                                    |                                                                                          |                                                                                                    |                                             |                                                                                                    |                                                                         |

#### Veidlapa 5-darbs-MkU

#### B. DATI PAR DARBA ŅĒMĒJIEM

| B.1. AIZPILDĪŠANAS VARIANTS (Norādot darba ņēmēja personas kodu iespējams samazināt iesniedzamo datu apjomu)                          |                |                                                    |  |  |  |  |  |
|----------------------------------------------------------------------------------------------------|----------------|----------------------------------------------------|--|--|--|--|--|
|                                                                                                    | Rindas<br>kods | Veidlapas aizpildīšanas variants<br>(atzīmē vienu) |  |  |  |  |  |
| A                                                                                                    | В              | 2                                                  |  |  |  |  |  |
| 1. variants – respondents <b>aizpilda</b> B.2. sadaļas 1. aili ("Personas kods") un neaizpilda informāciju no 2. ailes līdz 6. ailei. | 31             |                                                    |  |  |  |  |  |
| 2. variants — respondents <b>neaizpilda</b> B.2. sadaļas 1. aili ("Personas kods") un aizpilda visas pārējās ailes.                   | 32             |                                                    |  |  |  |  |  |

#### B.2.DATI PAR DARBA ŅĒMĒJIM, KURI BIJA DARBA ATTIECĪBĀS 2022. GADA 31. OKTOBRĪ

| Numurs<br>pēc | Personas<br>kods | Dzimums       | Dzimšanas<br>dati | Izglītība  | Pro              | fesija          | Normālais vai<br>nepilns darba | Darba vai<br>uzņēmuma līguma | Pie respondenta<br>nostrādāto pilno gadu |
|---------------|------------------|---------------|-------------------|------------|------------------|-----------------|--------------------------------|------------------------------|------------------------------------------|
| kārtas        | (11 cipari)      | (sieviete = 1 |                   |            | kods             | apraksts        | laiks                          | veids                        | skaits                                   |
|               |                  |               | (dzimšanas        | (augstākā  | (vismaz četras   | (ja nav zināms  |                                | (uz nenoteiktu               | (ja nav pilns viens                      |
|               | (aizpilda, ja    | vīrietis = 2) | diena, mēnesis    | iegūtā     | zīmes pēc        | profesijas kods | (normālais = 1;                | laiku = 1;                   | gads, tad raksta "O")                    |
|               | izvēlēts         |               | un dzimšanas      | izglītības | Profesiju        | vismaz          |                                | uz noteiktu                  |                                          |
|               | 1.variants)      |               | gada četri cipari | līmeņa     | klasifikatora) 2 | 4 zīmju līmenī, | nepilns = 0,XX,                | laiku = 2;                   |                                          |
|               |                  |               | (DD.MM.GGGG))     | kods       |                  | nosaukt         | kas ir daļa no                 | uz noteikta darba            |                                          |
|               |                  |               |                   | saskaņā ar |                  | profesiju       | pilnas slodzes ar              | izpildīšanas                 |                                          |
|               |                  |               |                   | norādī-    |                  | (amatu))        | divām zīmēm aiz                | laiku = 3;                   |                                          |
|               |                  |               |                   | jumiem)    |                  |                 | komata)                        | māceklis,                    |                                          |
|               |                  |               |                   |            |                  |                 |                                | praktikants = 4)             |                                          |
| В             | 1                | 2             | 3                 | 4          | 5                | 6               | 7                              | 8                            | 9                                        |
|               |                  |               |                   |            |                  |                 |                                |                              |                                          |
|               |                  |               |                   |            |                  |                 |                                |                              |                                          |

|                                                                                                    |                                          | 2022. gads (1. janvāris–<br>31. decembris)                              |                                                                                                    |                      |                                                                                                    |                             |                                                   |                               |                                        |
|----------------------------------------------------------------------------------------------------|------------------------------------------|-------------------------------------------------------------------------|----------------------------------------------------------------------------------------------------|----------------------|----------------------------------------------------------------------------------------------------|-----------------------------|---------------------------------------------------|-------------------------------|----------------------------------------|
| Aprēķinātā<br>bruto darba                                                                                             | no tās:                                  |                                                                         | no tās:                                                                                                    |                      | Apmaksāto stundu<br>skaits                                                                                                    | no tām<br>apmaksāto         | Ja darba ņēmējam par<br>2022. gada oktobri        | Bruto darba<br>samaksa natūrā | Gadā apmaksājamo<br>atvalinājuma dienu |
| samaksa bez visu<br>veidu neregulārām<br>izmaksām<br>(ieskaitot<br>darbnespējas lapas A<br>samaksu)<br>(euro, veselos | darba<br>samaksa<br>par virs-<br>stundām | piemaksa<br>par maiņu<br>darbu<br>(ietver tikai<br>īpašas<br>piemaksas) | (faktiski nostrādātās<br>un nenostrādātās, bet<br>apmaksātās stundas,<br>t.sk. ikgadējais<br>apmaksājamais<br>atvaļinājums,<br>darbnespējas lapa A | virsstundu<br>skaits | 15. ailē ir iekļauta<br>darbnespējas lapas A<br>samaksa un tā<br>aprēķināta mazāk par<br>100 % no vidējās<br>izpeļņas, tad raksta<br>"1" | (euro, veselos<br>skaitļos) | skaits, kas pienākas<br>par atbilstošo<br>periodu |                               |                                        |
| 15                                                                                                    | 16                                       | 17                                                                      | 18                                                                                                    | 19                   | 20                                                                                                    | 13                          | 14                                                |                               |                                        |
|                                                                                                    |                                          |                                                                         |                                                                                                    |                      |                                                                                                    |                             |                                                   |                               |                                        |

## 1. Datu konfigurācija

Lai pareizi aizpildītos dati "5-Darbs" veidlapu sadaļas **B. Dati par darba ņēmējiem, kuri bija darba attiecībās 2022.gada 31.oktobrī** ailēs no 1. līdz 20., pirms atskaites sagatavošanas, jābūt veiktai atbilstošai Horizon datu konfigurācijai.

#### 1.1. Personas kods, dzimums un dzimšanas dati

1.aile – Personas kods
 2.aile – Dzimums
 3. aile – Dzimšanas dati.

#### Ceļš sistēmā: Pamatdati -> Personāla uzskaite -> Personu kartītes.

Šajās atskaites ailēs dati tiek aizpildīti atbilstoši **Personas kartītes** sadaļai **Pamatinformācijai** laukos *Personas kods, dzimšanas datums un dzimums* norādītajām vērtībām.

| Personas kartiņa - labošana                                                                                                    |                                                                                                    |
|----------------------------------------------------------------------------------------------------|----------------------------------------------------------------------------------------------------|
| LB Līga Bērzi                                                                                                    | iņa                                                                                                    |
| Meklēt  Pamatinformācija  Tiesiskās attiecības  Personas amata dati VSAOI kategoriju reģistrs  IIN informācija Bankas rēķini Darba laika veidi Aprēķinu informācija Algu dokumenti Darba laiks  Personas dati Kontaktinformācija | Tabeles numurs 725<br>Sieviete Virietis<br>Värds Līga ~~<br>Uzvārds Bērziņa ~~<br>Personas kods 251180-12222<br>Dzimšanas datums 25.11.1980.<br>Rezidences valsts LV Latvija<br>LR piešķirtais NMR kods |
| Papildinformācija<br>Lietotāja sistēmas dati                                                                                                    |                                                                                                    |

### 1.2. Izglītība

4.aile – Izglītība.

Norāda kodu, kas atbilst augstākajam iegūtajam izglītības līmenim saskaņā ar pielikumu "Izglītības līmeņu kodi veidlapas "Pārskats par darba samaksas struktūru 2022. gadā" (5darbs) B.2. sadaļas 4. ailei".

Šajā atskaites ailē dati tiek aizpildīti atbilstoši **Personas kartītes** sadaļas **Personas dati – Papildinformācija** laukā **Izglītība** norādītajam klasifikatora kodam.

Ceļš sistēmā: Pamatdati -> Personāla uzskaite -> Personu kartītes.

| Personas kartiņa - labošana                                                                 |                                                                                                    | o x    |
|---------------------------------------------------------------------------------------------|----------------------------------------------------------------------------------------------------|--------|
| LB Līga Bērziņa                                                                             |                                                                                                    | Q      |
| Mekiët                                                                                      | Papildnumurs 722<br>Izglītība 9 Akadēmiskā izglītība (maģistra grāds) vai otrā līm                                                                                                    | ]      |
| Tiesiskās attiecības<br>Personas amata dati<br>VSAOI kategoriju reģistrs<br>IIN informācija | Grupa     Plins     Plins darba laiks       Personas statuss                                                                                                    | ]      |
| Bankas rēķini<br>Darba laika veidi<br>▶ Aprēķinu informācija                                | Image: Constraint of the second second se |        |
| Agu dokument     Darba laiks     Personas dati     Elii Kontaktinformācija                  | Kods     Nosaukums                                                                                                    |        |
| Darha vieta                                                                                 | N         Nav piešķirts           6         Profesionālā vidējā izglītība           7         Pirmā limeņa profesionālā augstākā izglītība           5         Vispārējā vidējā izglītība                                                                                                    | ]      |
| izglītības dokumenti<br>Izglītības dokumenti<br>Papidu izglītības/sertifikāti<br>♥ ≫        | 4     Arodizglītba ar pedagoģisko korekciju - pēc       3     Panatzglītba, ieskaitot profesionālo pamatz       1     Zemāka par sākumskolas izglītbu, nav skolas       2     Sākumskolas izglītba                                                                                                    |        |
| ✓ Apstiprināts Spēkā no: 01.12.1999.                                                        | 8     Akadēmiskā izglītība (bakalaura grāds) vai ot       9     Akadēmiskā izglītība (maģistra grāds) vai otr       10     Doktora grāds                                                                                                    | Atcelt |

Pielikums norādījumiem veidlapas "Pārskats par darba samaksas struktūru 2022. gadā" (5-darbs) aizpildīšanai

#### Izglītības līmeņu kodi veidlapas "Pārskats par darba samaksas struktūru 2022. gadā" (5-darbs) B.2. sadaļas 4. ailei

| · · · · · · · · · · · · · · · · · · ·                                                                                          |          |                                                                                                    |
|----------------------------------------------------------------------------------------------------|----------|----------------------------------------------------------------------------------------------------|
| Izglītība                                                                                                    | Kods     | Paskaidrojumi                                                                                                    |
| Zemāka par sākumskolas izglītību, nav<br>skolas izglītības                                                                     | 1        | Nepabeigta sākumskolas izglītība, kā arī personas, kas nav mācījušās skolā, neatkarīgi no<br>prasmes lasīt un rakstīt.                                                                                                    |
| Sākumskolas izglītība                                                                                                    | 2        | Pabeigts mazāks klašu skaits, nekā nepieciešams pamatizgītības līmenim, taču līdz<br>2005. gadam pabeigtas vismaz 4 klases, no 2006. gada — 6 klases.                                                                                                    |
| <u>Pamatizglītība</u>                                                                                                    |          |                                                                                                    |
| Pamatinglitika jerkaitot profesionālo                                                                                          |          | Pabeigts šāds klašu skaits: no 1941. g. līdz 1961. g. — 7 klases; no 1962. g. līdz 1989. g. — 8<br>klases; 1990. g. un vēlāk — 9 klases.                                                                                                    |
| pamatizglitibu                                                                                                    | 3        | Retos gadījumos, kad pēc nepabeigtas pamatizglītības tiek apgūtas kādas arodapmācības<br>programmas (piem., atsevišķās lauksaimniecības skolās, ieslodzījuma vietu iestādēs). Mācību<br>ilgums ir 1—2 gadi.                                                                                                    |
| Arodizglītība ar pedagoģisko korekciju<br>— pēc 8 klasēm                                                                       | 4        | Tiek dota iespēja paralēli profesionālās kvalifikācijas apguvei iegūt arī vispārējo<br>pamatizglītību. Iegūts atestāts par arodizglītību un apliecība par pamatizglītību. Mācību<br>ilgums ir 3 gadi.                                                                                                    |
| <u>Vidējā izglītība</u>                                                                                                    |          |                                                                                                    |
| vispārējā vidējā izglītība                                                                                                    | 5        | Pabeigtas 10–11 klases līdz 1989. g.; 1990. g. un vēlāk — 12 klases.                                                                                                    |
| profesionālā vidējā izglītība                                                                                                  | 6        | Pēc pamatskolas vai vidusskolas absolvēta arodskola/tehn kums, vai arī pēc<br>arodskolas/tehnikuma, kas nedod vidējo izglītību, apgūti v spārizglītojošie priekšmeti.                                                                                                    |
| <u>Augstākā izglītība</u>                                                                                                    | <b>I</b> |                                                                                                    |
| pirmā līmeņa profesionālā augstākā<br>izglītība (koledžas)                                                                     | 7        | Attiecas tikai uz personām, kuras augstskolās vai koledžās mācījušās 2–3 gadus un ir<br>absolvējušas šī līmeņa mācību programmas. Diplomus par pirmā līmeņa profesionālo<br>augstāko izglītību sāka izsniegt 2001. gadā                                                                                                    |
| akadēmiskā izglītība (bakalaura grāds)<br>vai otrā līmeņa profesionālā augstākā<br>izglītība (profesionālā bakalaura<br>grāds) | 8        | legūts bakalaura diploms vai profesionālā bakalaura diploms. Studiju ilgums pilna laika<br>studijas ir 3—4 gadi.<br>Neieskaitīt pirmā līmeņa profesionālo augstāko izglītību.<br>Padomju laika augstākā izglītība — studiju ilgums mazāks nekā 5 gadi.                                                                                                    |
| akadēmiskā izglītība (maģistra grāds)<br>vai otrā līmeņa profesionālā augstākā<br>izglītība (profesionālā maģistra grāds)      | 9        | legūts maģistra diploms vai profesionālā maģistra diploms. Kopējais pilna laika studiju ilgums<br>– 5 gadi. Augstskolu absolventi (personas, kuras beigušas augstskolu gan pirms, gan pēc<br>1990. gada).<br>Ārsti, farmaceiti, zobārsti u.c. garās programmas, pēc kurām var stāties doktorantūrā.<br>Padomju laika augstākā izglītība – studiju ilgums ir 5 gadi. |
| doktora grāds                                                                                                    | 10       | Zinātņu doktors.                                                                                                    |

(Izglītības klasifikācija, kas pielīdzināta starptautiskajai standartizētajai izglītības klasifikācijai (ISCED 2011))

Izglītības klasifikators

Ceļš sistēmā:

#### Pamatdati -> Personāla uzskaite -> Personas kartītei -> Izglītības līmenis

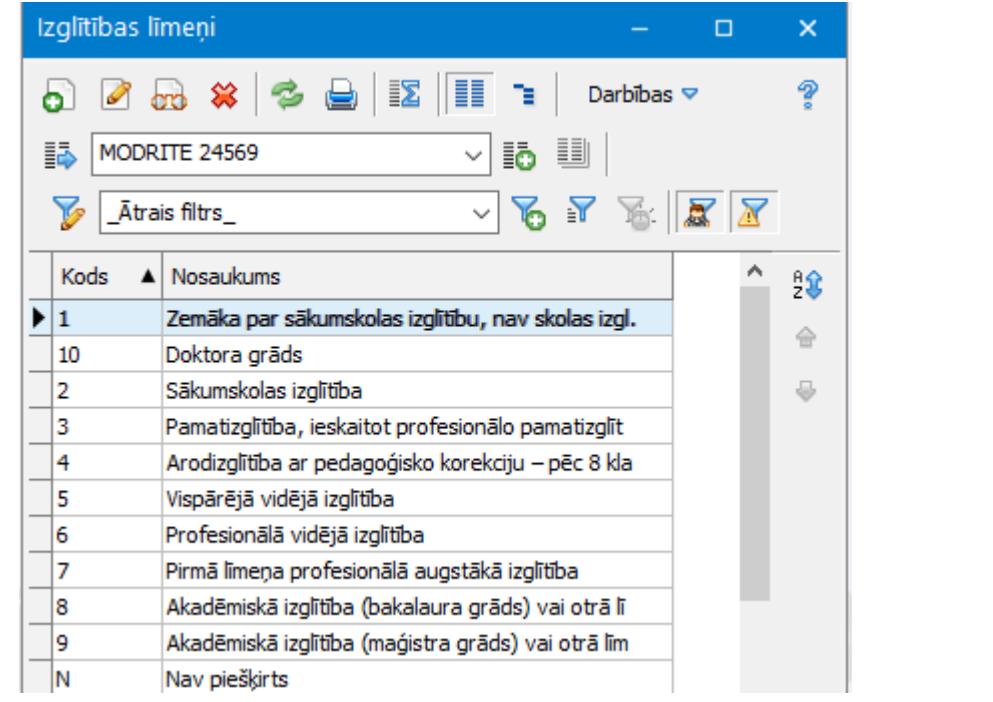

### 1.3. Profesija

5.aile – Profesija – kods.

Aizpildot **5. aili**, jāņem vērā, ka veidlapā 4 zīmju profesiju kodi (atsevišķo grupu kodi) vai 6 zīmju profesiju kodi jāuzrāda saskaņā ar profesiju klasifikāciju atbilstoši Ministru kabineta 2017. gada 23. maija noteikumiem Nr. 264 "Noteikumi par Profesiju klasifikatoru, profesijai atbilstošajiem pamatuzdevumiem un kvalifikācijas pamatprasībām un Profesiju klasifikatora lietošanas un aktualizēšanas kārtību". Profesiju kodus nosaka pēc ieņemamā amata (profesijas), kādā darba ņēmējs strādā 2022. gada oktobrī, nevis pēc izglītības dokumenta.

#### Ceļš sistēmā: *Pamatdati –> Personāla uzskaite –> Personu amatu dati*

Šajā atskaites ailē dati tiek aizpildīti atbilstoši tiesisko attiecību **Personas amatu datu kartītei** ar tipu "Pamatslodze", kas spēkā uz 31.10.2022, lappusē **Darba vieta** laukā **Profesija** norādītā koda - tiek paņemtas pirmās četras zīmes.

| _ |              |                      |                      |                                                      |  |   |
|---|--------------|----------------------|----------------------|------------------------------------------------------|--|---|
|   | Personas am  | ata dati - ievade    |                      |                                                      |  | × |
|   | Numurs:      | 00945                |                      | Darbinieks: 725 Līga Bērziņa                         |  |   |
| ] | Spēkā no:    | 01.02.2022.          | līdz                 | DL0029: Darba alga (bez atviegl.) [DEP2] 01.01.2014  |  |   |
|   | Amata dati D | arba vieta Izdevu    | imu pozīcijas Pedago | oga amata dati Aizvietotie darbinieki Saistītie dati |  |   |
|   |              | Amata vieta:         |                      |                                                      |  |   |
|   |              |                      |                      | Kvalifikācijas kategorijas koeficients:              |  |   |
|   | Ama          | ta pamatapraksts:    |                      |                                                      |  |   |
| l |              | Amats:               | 0008                 | Personāla speciāliste                                |  |   |
| 1 | A            | dministratīvā strv.: | 22109                | Administrācija                                       |  |   |
|   |              | Profesija:           | 2412 09              | Personāla atlases SPECIĀLISTS                        |  |   |
|   | Prof. m      | aiņas soc. statuss:  |                      |                                                      |  |   |

## 1.4. Profesijas apraksts

6.aile – Profesija – apraksts.

Ieraksta profesijas nosaukumu (aprakstu) tikai gadījumos, kad nav precīzi zināms profesijas kods vismaz 4 zīmju līmenī.

Šī aile automātiski neaizpildās, iespējams manuāli labot atskaitē.

#### 1.5. Normālais vai nepilns darba laiks

7.aile – normālais vai nepilns darba laiks.

Uzrāda, vai darba ņēmējs strādā normālo vai nepilnu darba laiku:

- normālo darba laiku atzīmē, ja darba ņēmējs strādā darba koplīgumā paredzēto vai normālo darba laiku, vai vairāk par to, kā arī vienu vai vairākas slodzes, maiņas. Normālo darba laiku uzrāda arī darba ņēmējiem, kuriem normatīvajos aktos noteikts saīsināts darba laiks. Šādus darba ņēmējus kodē ar ciparu "1".
  - nepilnu darba laiku atzīmē visos citos gadījumos, kas var būt šādi:
  - darba ņēmējam darba vai uzņēmuma līgumā ar darba devēju ir noteikts nepilns darba laiks (nepilna slodze, nepilna darba diena vai nepilna darba nedēļa).
  - darba ņēmējs faktiski strādā nepilnu darba laiku (arī tad, ja darba vai uzņēmuma līgumā tas nav fiksēts). Tas attiecas arī uz tiem darba ņēmējiem, kuriem darba devējs nenodrošina normālo darba laiku sakarā ar pasūtījumu vai darba apjoma trūkumu.

Nepilnu darba laiku 7. ailē uzrāda kā daļu no normālā darba laika darba ņēmēju nostrādāto stundu skaita ar divām zīmēm aiz komata (0,XX), kas vienmēr ir mazāks par 1

Informācija tiek aizpildīta kā personas amatu datu kartīšu slodžu kopsumma. Ja slodžu kopsumma ir lielāka par 1, pārskatā tiek uzrādīts normālais darba laiks-1. Piemēram, ja ir divas personu amatu kartītes: pamatslodze – 0.7 un papildslodze – 0.3, tad atskaitē tiks norādīta kopsumma 1 – normālais darba laiks.

| G | ] F | Perso | onas amat | a dati |        |                |             |             |            |              |            |      |         |                           |              |
|---|-----|-------|-----------|--------|--------|----------------|-------------|-------------|------------|--------------|------------|------|---------|---------------------------|--------------|
| ł | 5   | 6     | 1 600 1   | 🗱 🤹 1  |        | II h           | Darbības 🗢  |             |            |              |            |      |         |                           |              |
|   | \$  | M     | DDRITE 60 | 027    |        | - <b>I</b> ō U | 🛛 🍞 📑 Ātra  | ais filtrs_ | Līdz >= 13 | 3.02.2023. v | - 76 7     | ¥:   | 2       |                           |              |
| ٦ | A   | т     | TA.N      | Pers.K | Pers.V | Pers.Uzvārds   | TA.No       | та          | Numurs     | Slodze       | No 🔺       | Līdz | Likme   | Apmaksas veids            | Slodzes tips |
| _ | 2.  | 2     | DL0034    | 751    | Jānis  | Bērziņš        | 14.10.2009. |             | 00539      | 0.7          | 1.09.2018. |      | 1590.00 | Alga proporcionāli dienām | Pamatslodze  |
| Þ | 2.  | 2     | DL0034    | 751    | Jānis  | Bērziņš        | 14.10.2009. |             | 00540      | 0.3          | 1.09.2018. |      | 900.00  | Alga proporcionāli dienām | Papildslodze |

Ja slodžu kopsumma ir mazāka par 1, tad norāda slodzes lielumu.

| Personas amata dati              |                |                   |                  |            |                                 |              |
|----------------------------------|----------------|-------------------|------------------|------------|---------------------------------|--------------|
| o 🖉 💀 😫 🗇 🖨 🔝 🔲                  | Darbības 🗢     |                   |                  |            |                                 |              |
| ₩ODRITE 6027 V 10                | 📕 🍹 _Ātrais fi | iltrs_Līdz >= 13. | 3.02.2023. v 🗸 🍾 | 7 🗞 🛛      | 2                               |              |
| A T TA.Nu Pers.K Pe Pers.Uzvārds | TA.No TA       | Numurs Slod       | odze No 🔺        | Līdz Likme | Apmaksas veids                  | Slodzes tips |
| 2 2 DL0017 744 Ro Jansons        | 02.07.2007.    | 00178             | 0.5 01.06.2022.  | 5          | 00.00 Alga proporcionāli dienām | Pamatslodze  |
|                                  |                |                   |                  |            |                                 |              |

#### 1.6. Darba līgums vai uzņēmuma līguma veids

8.aile - darba vai uzņēmuma līguma veids:

- uz nenoteiktu laiku kodē ar ciparu "1";
- uz noteiktu laiku (piemēram, sezonas darbs, darba ņēmēja aizvietošana uz laiku, līdz viņš atgriežas darbā, noteikts pagaidu darbs, izņemot mācekļus un praktikantus) – kodē ar ciparu "2";
- uz noteikta darba izpildīšanas laiku kodē ar ciparu "3";
- māceklis, praktikants kodē ar ciparu "4".

Informācija tiek iegūta no tiesiskām attiecībām piesaistītā klasifikatora Tiesisko attiecība veida lauka Kods statistikai.

Ceļš sistēmā:

## Pamatdati –> Personāla uzskaite –> Tiesiskajām attiecībām –> Tiesisko attiecību veidi

Esošajiem tiesisko attiecību veidiem jāpiešķir atbilstošais kods statistikai.

| т | iesisko | attiecību veidi                  |  | ×    |
|---|---------|----------------------------------|--|------|
| 4 | 5 🖉     | 💀 🗱 🚭 📄 🔝 🗐 🖹 Darbības 🗢         |  | 2    |
|   | 🕹 МО    | DRITE 6001                       |  |      |
|   | 🏹 📝     | trais filtrs_ 🗸 😽 🍾 🛣 🛣          |  |      |
| - | Kods 🖌  | Nosaukums                        |  | ^    |
| - | AS      | Īslaicīgs darba līgums           |  |      |
| - | AU      | Autora līgums                    |  |      |
| ► | вт      | Beztermiņa darba līgums          |  | - 64 |
| 1 | NO      | Nomas līgums                     |  |      |
|   | UL      | Uzņēmuma līgums                  |  |      |
| T | iesisko | attiecību veids - labošana — 🗙   |  |      |
|   |         |                                  |  |      |
|   |         | Kods: BT                         |  |      |
|   |         |                                  |  |      |
|   | No      | saukums: Beztermiņa darba ligums |  |      |
|   | Kods :  | statistikai: 1                   |  |      |
|   |         |                                  |  |      |
|   |         |                                  |  | ~    |
| ] |         |                                  |  |      |
|   |         | Saglabāt Atcelt                  |  |      |

| Personas kartiņa TA - labo | iana        | - 0                                    | × |
|----------------------------|-------------|----------------------------------------|---|
| Numurs:<br>Darbinieks:     | DL0029      | Datums: 25.11.2014. 🗸 Pamata 🗸 Primāra | 1 |
| Apraksts /                 | Aprēķins S  | tăža informācija Saistītie dati        | ] |
| Veids:                     | вт          | Beztermiņa darba līgums                | ] |
| Ienākums:                  | 1001 ···    | Darba alga                             |   |
| TA iestāde:                | DEP2        | Iestāde 2                              |   |
| Pieņemšana O Pārcelš       | ana         |                                        |   |
| Datums:                    | 01.01.2014. | 🖗 Pārbaudes laiks beidzas: mēneši      |   |
| Rīkojums:                  |             | Rīk.datums:                            |   |
| Termiņa datums:            |             | Termiņš:                               | ] |
| Pieņemšanas pamatojums:    |             |                                        | ] |
| Izdevējs:                  |             |                                        | ] |
| Sociālais statuss:         |             |                                        |   |

## 1.7. Pie respondenta nostrādāto pilno gadu skaits

9.aile – Pie respondenta nostrādāto pilno gadu skaits

Uzrāda pie respondenta nostrādāto kopējo pilno gadu skaitu līdz 2022. gada 31. oktobrim. Pilno gadu skaitu nosaka, sākot no gada un mēneša, kad darba ņēmējs sāka darbu pie respondenta.

Aprēķins tiek veikts, ņemot vērā tiesiskajās attiecībās norādīto darbā pieņemšanas datumu. Ja darbiniekam ir bijušas vairākas tiesiskās attiecības bez pārtraukuma, tad tiek skaitīts no pirmajām tiesiskajām attiecībām.

| Personas kartiņa TA - labo | šana                     | – 🗆 ×                                 | : |
|----------------------------|--------------------------|---------------------------------------|---|
| Numurs:<br>Darbinieks:     | DL0029                   | Datums: 25.11.2014.<br>Līga Bērziņa   |   |
| Apraksts                   | Aprēķins S               | stāža informācija Saistītie dati      |   |
| Veids:<br>Ienākums:        | BT<br>1001 ···           | Beztermiņa darba līgums<br>Darba alga |   |
| TA iestāde:                | DEP2                     | Iestāde 2                             |   |
| Pieņemšana     Pārcelš     | ána                      |                                       |   |
| Datums:                    | <mark>01.01.2014.</mark> | A Pārbaudes laiks beidzas: mēneši     |   |
| Rīkojums:                  |                          | Rīk.datums:                           |   |
| Termiņa datums:            |                          | Termiņš:                              |   |
| Pieņemšanas pamatojums:    |                          |                                       |   |
| Izdevējs:                  |                          |                                       |   |
| Sociālais statuss:         |                          |                                       |   |
| Atbrīvošana OPārcelš       | ana                      |                                       |   |
| Datums:                    |                          |                                       |   |
| Rīkojums:                  |                          | Rīk.datums:                           |   |
| Atbrīvošanas iemesls:      |                          |                                       |   |
| Izdevējs:                  |                          |                                       |   |
| Sociālais statuss:         |                          |                                       |   |
| Piezīmes:                  |                          |                                       |   |
| Ārštats 🗸 14.pielikumā pie | dalās 🔽 Apstiprin        | āts 🔒 Saglabāt Atcelt                 | ٦ |

### 1.8. Aprēķinātā bruto darba samaksa

**10. ailē -** Aprēķinātā bruto darba samaksa (ieskaitot darbnespējas lapas A samaksu)

Uzrāda aprēķināto bruto darba samaksu par periodu no 2022. gada 1. janvāra līdz 31. decembrim (par visiem 2022. gada mēnešiem).

Respondenti, kuri aizpilda veidlapu "2-darbs", "2-darbs – pašvaldības" vai "2-darbs (īsā)", bruto darba samaksā iekļauj visas tās pašas pozīcijas, kuras ieskaita atbilstošā veidlapas 1470. rindas 1. ailē – aprēķinātā bruto darba samaksa.

Informāciju var iegūt, ja **Samaksas veidiem** lappusē **Statistikai** būs atzīmēta kāda no izvēles pogām, kuras attiecās uz **Darba samaksu (Regulāra vai Neregulārā)** 

| Samaksas veids: Samaksas dokumenti                                                                                                    | - 🗆 X                                                                                                    |
|----------------------------------------------------------------------------------------------------|----------------------------------------------------------------------------------------------------|
| Kods: 1001/12 Nosaukums: Amatalga pamatslodzē<br>Aprēķina veids: Mēneša alga proporcionāli dienā<br>Apraksts Rēķina no Aprēķins Informācija Statistikai Saistītie dati | ām Valūta:                                                                                                    |
| Nostrādātais un apmaksātais laiks<br><ul> <li>Faktiski nostrādātas stundas</li> <li>Nenostrādātās, bet apmaksātās stundas</li> <li>Atskaitē nerādīt</li> </ul>         | Pašnodarbinātiem<br>Nodarbinātiem steidzamos, īslaicīgos, vienreizējos darbos<br>Nodarbinātiem ar darba vai uzņēmuma līgumu<br>Pašnodarbinātiem                                                                                                    |
| Darba samaksa                                                                                                    | Citas darba devēja izmaksas<br>Bruto darba samaksa natūrā<br>Maksājumi noguldījumu projektiem<br>Valsts soc. apdrošināšanas obligātās iemaksas<br>Brīvprātīgās soc. apdrošināšanas iemaksas<br>Darba devēja pabalsts<br>Atlaišanas pabalsts,<br>samazinot nodarbināto skaitu vai likvidējot darba devēju<br>Darba devēja izmaksas profesionālai apmācībai<br>Pārējās, iepriekš neuzskaitītas, izmaksas |
| Samaksas subsīdījas                                                                                                    | Pārskatam par darba samaksas struktūru<br>Gadā apmaksājamo atvaļinājuma dienu skaits<br>Neieskaitīt laiku par bruto samaksu<br>DNL apmaksāta mazāk kā 100%                                                                                                    |
| Aktīvs                                                                                                    | Saglabāt Atcelt                                                                                                    |

# 1.9. Aprēķinātā bruto darba samaksa bez visu veidu neregulārām izmaksām

**11.aile** – No tās aprēķinātā bruto darba samaksa bez visu veidu neregulārajām izmaksām (ieskaitot darbnespējas lapas A samaksu)

Uzrāda aprēķināto bruto darba samaksu bez visu veidu neregulārām izmaksām par periodu no 2022. gada 1. janvāra līdz 31. decembrim (par visiem 2022. gada mēnešiem).

Šajā ailē tiek ierakstīts aprēķina rezultāts: no kopējās darba samaksas bruto summas jeb 10.ailes tiek atņemta neregulāro samaksu bruto summa.

Informāciju varēs iegūt, ja **Samaksas veidiem** lappusē *Statistikai* būs atzīmēta kāda no izvēles pogām, kuras attiecās uz **Neregulārā**.

| Samaksas veids: Samaksas dokume                                                                                                    | enti                                           |                |                                                                                                    | -                                                                                                    |                   | ×    |
|----------------------------------------------------------------------------------------------------|------------------------------------------------|----------------|----------------------------------------------------------------------------------------------------|----------------------------------------------------------------------------------------------------|-------------------|------|
| Kods: 1128 Nosaukums:                                                                                                    | Ceturkšņa prēmij                               | Va             | alūta:                                                                                                    |                                                                                                    |                   |      |
| Aprēķina veids:                                                                                                    | Fiksēta summa                                  |                |                                                                                                    |                                                                                                    | ~                 | UR ~ |
| Apraksts Rēķina no Aprēķins Inform                                                                                                    | ācija Statistikai                              | Saistītie dati |                                                                                                    |                                                                                                    |                   |      |
| Nostrādātais un apmaksātais laiks<br>Faktiski nostrādātas stundas<br>Nenostrādātās, bet apmaksātās<br>Atskaitē nerādīt<br>Darba samaksa<br>Darba aga<br>Regulārā<br>Darba alga<br>Regulārā<br>Darba samaksa<br>Atvaļinājuma pabalsts<br>Kompensācija par neizmantoto<br>Samaksa par ikgadējo atvaļinājur<br>Darbnespējas lapu A samaksa<br>Atskaitē nerādīt<br>Samaksas subsīdījas<br>Streiks | stundas<br>atvaļinājumu<br>mu un papildatvaļin | ıājumu         | Pašnodarbinātiem Nodarbinātiem steidzamos, īslaicīgos Nodarbinātiem ar darba vai uzņēmu Pašnodarbinātiem Citas darba devēja izmaksas Bruto darba samaksa natūrā Maksājumi noguldījumu projektie Valsts soc. apdrošināšanas obligātās Brīvprātīgās soc. apdrošināšanas obligātās Brīvprātīgās soc. apdrošināšanas obligātās Atlaišanas pabalsts Atlaišanas pabalsts, samazinot nodarbināto skaitu va Darba devēja izmaksas profesionāla Pārējās, iepriekš neuzskaitītas, izma Pārskatam par darba samaksas struktūr Gadā apmaksājamo atvaļinājuma d Neieskaitīt laiku par bruto samaksu DNL apmaksāta mazāk kā 100% | s, vienreizējos d<br>ma līgumu<br>m<br>s iemaksas<br>naksas<br>i līkvidējot darba<br>i apmācībai<br>ksas<br>ru<br>u | arbos<br>a devēju |      |
| ✓ Aktīvs                                                                                                    |                                                |                |                                                                                                    | Saglabāt                                                                                                    | Ato               | celt |

## 1.10. Mēnešu skaits, par kuriem aprēķināta bruto darba samaksa

**12.aile** - Mēnešu skaits, par kuriem aprēķināta bruto darba samaksa.

Uzrāda mēnešu skaitu, par kuriem aprēķināta bruto darba samaksa 2022. gadā. Neiekļauj, piemēram, šādus periodus: bezalgas atvaļinājums, darbnespējas lapa B, bērna kopšanas atvaļinājums, par kuriem darba samaksu neaprēķina.

Šiem **Samaksas veidiem** (bezalgas atvaļinājums, darbnespējas lapa B, bērna kopšanas atvaļinājums) lappusē **Statistikai** jābūt atzīmētai izvēles rūtiņai **Neieskaitīt laiku par bruto samaksu**.

| Samaksas veids: Prombūtne                                                                                                    | – – ×                                                                                                    |
|----------------------------------------------------------------------------------------------------|----------------------------------------------------------------------------------------------------|
| Kods: 3031 Nosaukums: Bērna kopšanas atvaļinājums<br>Aprēķina veids: Nerēķināt                                                                                                    | Valūta:                                                                                                    |
| Apreigina veids:       Ivereignat         Apraksts       Rēķina no       Aprēķins       Parametri       Informācija       Statistikai         Nostrādātais un apmaksātais laiks       Faktiski nostrādātas stundas       Nenostrādātās, bet apmaksātās stundas       Nenostrādātās, bet apmaksātās stundas         Nenostrādātās, bet apmaksātās stundas       Atskaitē nerādīt         Darba samaksa       Regulārā         Darba samaksa       Darba alga         Regulārā       Darba samaksa         Darba samaksa       Neregulārā         Darba samaksa       Atvajinājuma pabalsts         Kompensācija par neizmantoto atvaļinājumu       Darbanspējas lapu A samaksa         Atskaitē nerādīt       Samaksas subsīdijas         Samaksas subsīdijas       Streiks | Saistītie dati Pašnodarbinātiem Nodarbinātiem steidzamos, īslaicīgos, vienreizējos darbos Nodarbinātiem ar darba vai uzņēmuma līgumu Pašnodarbinātiem Citas darba devēja izmaksas Bruto darba samaksa natūrā Maksājumi noguldījumu projektiem Valsts soc. apdrošināšanas obligātās iemaksas Brīvprātīgās soc. apdrošināšanas iemaksas Darba devēja pabalsts Atlaišanas pabalsts, samazinot nodarbināto skaitu vai likvidējot darba devēju Darba devēja izmaksas profesionālai apmācībai Pārējās, iepriekš neuzskaitītas, izmaksas Valsta apro darba samaksas struktūru Gadā apmaksāta mazāk kā 100% |
| Aktīvs                                                                                                    | Saglabāt Atcelt                                                                                                    |

### 1.11. Bruto darba samaksa natūrā

**13.aile** – Bruto darba samaksa natūrā

Uzrāda bruto darba samaksu natūrā par periodu no 2022. gada 1. janvāra līdz 31. decembrim (par visiem 2022. gada mēnešiem).

Informāciju varēs iegūt, ja **Samaksas veidiem** lappusē **Statistikai** būs atzīmēta izvēles rūtiņa **Bruto darba samaksa natūrā**.

| Samaksas veids: Samaksas dokumenti                                                                                                    | ×                                                                                                    |
|----------------------------------------------------------------------------------------------------|----------------------------------------------------------------------------------------------------|
| Kods: 2053 Nosaukums: Samaksa natūrā<br>Aprēķina veids: Fiksēta summa                                                                                                    | Valūta:                                                                                                    |
| Apraksts       Rēķina no       Aprēķins       Informācija       Statistikai       Saistītie dati         Nostrādātais un apmaksātais laiks       Faktiski nostrādātas stundas       Nenostrādātās, bet apmaksātās stundas       Nenostrādātās, bet apmaksātās stundas         Nenostrādātās, bet apmaksātās stundas       Atskaitē nerādīt         Darba samaksa       Regulārā         Darba alga       Regulārā         Neregulārā       Darba alga         Neregulārā       Darba samaksa         Atvaļinājuma pabalsts       Kompensācija par neizmantoto atvaļinājumu         Samaksa par ikgadējo atvaļinājumu un papildatvaļinājumu       Darbnespējas lapu A samaksa         Atskaitē nerādīt       Samaksas subsidijas         Streiks       Streiks | Pašnodarbinātiem         Nodarbinātiem steidzamos, īslaicīgos, vienreizējos darbos         Nodarbinātiem ar darba vai uzņēmuma līgumu         Pašnodarbinātiem         Citas darba devēja izmaksas         Ø Bruto darba samaksa natūrā         Maksājumi noguldījumu projektiem         Valsts soc. apdrošināšanas obligātās iemaksas         Darba devēja pabalsts         Atlaišanas pabalsts,         Darba devēja izmaksas profesionālai apmācībai         Pārējās, iepriekš neuzskaitītas, izmaksas         Pārējās, iepriekš neuzskaitītas, izmaksas         Pārējās, iepriekš neuzskaitītas, izmaksas         Pārējās, iepriekš neuzskaitītas, izmaksas         Pārējās, iepriekš neuzskaitītas, izmaksas         Pārejās, iepriekš neuzskaitītas, izmaksas         Pārejās, iepriekš neuzskaitītas, izmaksas |
| Aktīvs                                                                                                    | Saglabãt Atcelt                                                                                                    |

### 1.12. Gadā apmaksājamo atvaļinājuma dienu skaits

14.aile – Gadā apmaksājamo atvaļinājuma dienu skaits

Uzrāda 2022. gadā apmaksājamo atvaļinājumu dienu skaitu, kas pienākas par atbilstošo periodu, iekļaujot tikai kalendārās darba dienas.

- gadā apmaksājamo atvaļinājumu dienu kopējā skaitā ieskaita ikgadējā apmaksājamā atvaļinājuma, kā arī apmaksājamā papildatvaļinājuma kalendārās darba dienas, kas var tikt piešķirtas par darba stāžu, īpašu uzdevumu izpildi, asins nodošanu ārstniecības iestādē (donoriem) u.c. iemeslu dēļ vai darba koplīgumā noteiktajos citos gadījumos;

- gadā apmaksājamo atvaļinājumu dienu kopējo skaitu uzrāda neatkarīgi no tā, vai atvaļinājuma dienas tiek izmantotas vai ne;

- gadā apmaksājamo atvaļinājumu dienu skaitā neiekļauj brīvdienas (sestdienas un svētdienas), svētku dienas, mācību atvaļinājumu, kā arī pārejošas darbnespējas laiku un atvaļinājumus bez darba samaksas saglabāšanas.

**14. ailē** <u>nerāda</u> pārceltās ikgadējā apmaksājamā atvaļinājuma dienas no iepriekšējā 2021. gada atvaļinājuma, bet tikai kārtējā gada apmaksājamos atvaļinājumus, t.i., 2022. gada atvaļinājuma dienas.

Atskaitei informāciju par apmaksājamo atvaļinājuma dienu skaitu ir iespēja iegūt tikai no aprēkina rezultātiem.

Atskaitē šo informāciju ir iespējams labot iezīmētajām rindām, ja aprēķinātās atvaļinājuma dienas neattiecas uz izvēlēto periodu (2022.g) vai arī, ja atvaļinājuma dienas nav izmaksātas, vai pārceltas uz nākamo gadu.

Dienu skaits tiks ņemts no visiem **Samaksas veidiem**, kuriem lappusē **Statistikai** būs atzīmēta izvēles rūtiņa **Gadā apmaksājamo atvaļinājuma dienu skaits**.

#### Ceļš sistēmā: Pamatdati -> Personāla uzskaite -> Aprēķiniem -> Samaksas veidi

| Samaksas veids: Prombūtne                                                                                                    | – o ×                                                                                                    |
|----------------------------------------------------------------------------------------------------|----------------------------------------------------------------------------------------------------|
| Kods: 300/1 Nosaukums: Ikgadējais atvaļinājums<br>Aprēķina veids: No vidējās nostrādātās diena                                                                                                    | Valūta:<br>as izpeļņas Valūta Valūta                                                                                                    |
| Apraksts Rēķina no Aprēķins Parametri Informācija Statistikai                                                                                                    | Saistītie dati                                                                                                    |
| Nostrādātais un apmaksātais laiks<br>Faktiski nostrādātas stundas<br>Nenostrādātās, bet apmaksātās stundas<br>Atskaitē nerādīt                                                                        | Pašnodarbinātiem<br>Nodarbinātiem steidzamos, īslaicīgos, vienreizējos darbos<br>Nodarbinātiem ar darba vai uzņēmuma līgumu<br>Pašnodarbinātiem                                                                                                    |
| Arba samaksa     Regulārā     Darba samaksa     Darba alga     Regulārās piemaksas, prēmijas     Neregulārā     Darba samaksa     Atvaļinājuma pabalsts     Kompensācija par neizmantoto atvaļinājumu | Citas darba devēja izmaksas<br>Bruto darba samaksa natūrā<br>Maksājumi noguldījumu projektiem<br>Valsts soc. apdrošināšanas obligātās iemaksas<br>Brīvprātīgās soc. apdrošināšanas iemaksas<br>Darba devēja pabalsts,<br>Atlaišanas pabalsts,<br>Samazinot nodarbināto skaitu vai likvidējot darba devēju<br>Darba devēja izmaksas profesionālai apmārībai |
| <ul> <li>Samaksa par ikgadējo atvaļinājumu un papildatvaļinājumu</li> <li>Darbnespējas lapu A samaksa</li> <li>Atskaitē nerādīt</li> <li>Samaksas subsīdijas</li> </ul>                               | Pārējās, iepriekš neuzskaitītas, izmaksas<br>Bērnu kopšanas atvaļinājums<br>Pārskatam par darba samaksas struktūru                                                                                                    |
| Streiks                                                                                                    | Gadā apmaksājamo atvaļinājuma dienu skaits<br>Neieskaitīt laiku par bruto samaksu<br>DNL apmaksāta mazāk kā 100%                                                                                                    |
| ✓ Aktīvs                                                                                                    | Saglabāt Atcelt                                                                                                    |

# 1.13.Aprēķinātā bruto samaksa bez visu veidu neregulārām izmaksām

**15.aile** – Aprēķinātā bruto samaksa bez visu veidu neregulārām izmaksām (ieskaitot darbnespējas lapas A samaksu) – oktobris.

Uzrāda aprēķināto bruto darba samaksu bez visu veidu neregulārām izmaksām par 2022. gada oktobri. Rādītāja saturs atbilst 11. ailes rādītāja saturam, bet datus uzrāda tikai par oktobri.

## 1.14. Darba samaksa par virsstundām

16.aile – Darba samaksa par virsstundām – oktobris

Uzrāda aprēķināto darba samaksu par virsstundām, ieskaitot piemaksas, par 2022. gada oktobri (no 15. ailes). Neiekļauj samaksu par citos periodos nostrādātām virsstundām.

Summa par virsstundām tiks ņemta no visiem **Samaksas veidiem**, kuriem lappusē **Statistikai** lauku grupā **Pārskatam par darba samaksas struktūru** pirmajā laukā būs norādīts **Virsstundas**.

Ceļš sistēmā:

| -            |             |             |              |         |        |       |
|--------------|-------------|-------------|--------------|---------|--------|-------|
| Pamatdati -> | Personāla u | uzskaite -> | > Aprēķiniem | 1 -> Sa | maksas | veidi |

| Aprēķina veids: Laika darbs ar stundu tarifa li<br>Aprēķins Informācija Statistikai Saistītie da                                                                                                    | ikmi Valūta<br>ti                                                                                                    |
|----------------------------------------------------------------------------------------------------|----------------------------------------------------------------------------------------------------|
| Nostrādātais un apmaksātais laiks<br>Faktiski nostrādātas stundas<br>Nenostrādātās, bet apmaksātās stundas<br>Atskaitē nerādīt<br>Darba samaksa                                                                                                    | Pašnodarbinātiem           Nodarbinātiem           Nodarbinātiem steidzamos, īslaicīgos, vienreizējos darbos           Nodarbinātiem ar darba vai uzņēmuma līgumu           Pašnodarbinātiem                                                                                                    |
| <ul> <li>Regulārā</li> <li>Darba samaksa</li> <li>Darba alga</li> <li>Regulārās piemaksas, prēmijas</li> <li>Neregulārā</li> <li>Darba samaksa</li> <li>Atvaļinājuma pabalsts</li> <li>Kompensācija par neizmantoto atvaļinājumu</li> <li>Samaksa par ikgadējo atvaļinājumu un papildatvaļinājumu</li> <li>Darbnespējas lapu A samaksa</li> <li>Atskaitē nerādīt</li> </ul> | Bruto darba samaksa natūrā     Maksājumi nogulījumu projektiem     Maksājumi nogulījumu projektiem     Valsts soc. apdrošināšanas obligātās iemaksas     Brīvprātīgās soc. apdrošināšanas iemaksas     Darba devēja pabalsts     Atlaišanas pabalsts,     samazinot nodarbināto skaitu vai likvidējot darba devēju     Darba devēja izmaksas profesionālai apmācībai     Pārējās, iepriekš neuzskaitītas, izmaksas |
| Samaksas subsidijas<br>Streiks                                                                                                    | Pārskatam par darba samaksas struktūru<br>Virsstundas v<br>Gadā apmaksājamo atvaļinājuma dienu skaits<br>Neieskaitīt laiku par bruto samaksu<br>DNL apmaksāta mazāk kā 100%                                                                                                    |

### 1.15. Piemaksa par maiņu darbu

17.aile – piemaksa par maiņu darbu - oktobris

Uzrāda aprēķināto piemaksu par maiņu darbu 2022. gada oktobrī (no 15. ailes). Tā ir īpaša piemaksa par maiņu darbu, nakts darbu un darbu brīvdienās, ja šo darbu neuzskata par virsstundām. Iekļaujamā summa ir piemaksa vai papildsamaksa, nevis kopējā samaksa par šādu maiņu darbu. Summa par maiņu darbu tiks ņemta no visiem **Samaksas veidiem**, kuriem lappusē *Statistikai* lauku grupā **Pārskatam par darba samaksas struktūru** pirmajā laukā būs norādīts **Piemaksa par maiņu**.

#### Ceļš sistēmā:

Pamatdati -> Personāla uzskaite -> Aprēķiniem -> Samaksas veidi

| Samaksas veids: Samaksas dokum                                                                                                    | enti                                                                                              | - o x                                                                                                    |
|----------------------------------------------------------------------------------------------------|---------------------------------------------------------------------------------------------------|----------------------------------------------------------------------------------------------------|
| Kods: 1005 Nosaukums:<br>Aprēķina veids:                                                                                                    | Piemaksa par nakts stundām S<br>Laika darbs ar stundu tarifa lik                                  | i0% Valüta:<br>mi EUR V                                                                                                    |
| Apraksts       Rēķina no       Aprēķins       Inforr         Nostrādātais un apmaksātais laiks       Faktiski nostrādātas stundas       Nenostrādātās, bet apmaksātās         Faktiski nerādīt       Darba samaksa       Regulārā         Darba samaksa       O Darba alga       Regulārā         Darba samaksa       Atvaļinājuma pabalsts       Kompensācija par neizmantoti         Samaksa par ikgadējo atvaļināju       Darbespējas lapu A samaksa         Atskaitē nerādīt       Samaksas subsīdījas | nācija Statistikai Saistītie dat<br>s stundas<br>s<br>o atvaļinājumu<br>imu un papildatvaļinājumu | Pašnodarbinātiem         Nodarbinātiem steidzamos, īslaicīgos, vienreizējos darbos         Nodarbinātiem ar darba vai uzņēmuma līgumu         Pašnodarbinātiem         Citas darba devēja izmaksas         Bruto darba samaksa natūrā         Maksājumi noguldījumu projektiem         Valsts soc. apdrošināšanas obligātās iemaksas         Brivprātīgās soc. apdrošināšanas iemaksas         Darba devēja pabalsts         Atlaišanas pabalsts,         Samazinot nodarbināto skaitu vai likvidējot darba devēju         Darba devēja izmaksas profesionālai apmācībai         Pārējās, iepriekš neuzskaitītas, izmaksas         Pārējās, iepriekš neuzskaitītas, izmaksas         Pārešjās, iepriekš neuzskaitītas, izmaksas         Pārešjās, iepriekš neuzskaitītas, izmaksas         Darba davēja izmaksas struktīru         Piemaksa par maiņu darbu         Sadā apmaksājamo atvaļinājuma dienu skaits         Neieskaitīt laiku par bruto samaksu         DNL apmaksāta mazāk kā 100% |
| √ Aktīvs                                                                                                    |                                                                                                   | Saglabāt Atcelt                                                                                                    |

#### 1.16. Apmaksāto stundu skaits

**18.aile** – Apmaksāto stundu skaits (faktiski nostrādātās un nenostrādātās, bet apmaksātās stundas, t.sk. ikgadējais apmaksājamais atvaļinājums, darbnespējas lapa A u.c) – oktobris.

Uzrāda apmaksāto stundu skaitu par 2022. gada oktobri.

- apmaksātās stundas = faktiski nostrādātās un apmaksātās stundas + faktiski nenostrādātās, bet darba devēja apmaksātās stundas;

- respondentiem, kuri aizpilda veidlapu "2-darbs", "2-darbs – pašvaldības" vai "2-darbs (īsā)" rādītāja saturs atbilst 1310. un 1340. rindas rādītāju aprēķina metodoloģijai;

Šai ailei informācija tiks ņemta no tiem **Samaksas veidiem**, kuriem lappusē **Statistikai** lauku grupā **Nostrādātais un apmaksātais laiks** būs atzīmēta izvēles poga **Faktiski nostrādātās stundas** vai **Nenostrādātās, bet apmaksātās stundas**.

#### Ceļš sistēmā: *Pamatdati -> Personāla uzskaite -> Aprēķiniem -> Samaksas veidi*

| Samaksas veids: Samaksas dokumenti                                                                                                    | - 🗆 X                                                                                                    |
|----------------------------------------------------------------------------------------------------|----------------------------------------------------------------------------------------------------|
| Kods: 1001/12 Nosaukums: Amatalga pamatslodzē<br>Aprēķina veids: Mēneša alga proporcionāli diena                                                                                                    | ām Valūta:                                                                                                    |
| Apraksts       Rēķina no       Aprēķins       Informācija       Statistikai       Saistītie dati         Nostrādātais un apmaksātais laiks <ul> <li>Faktiski nostrādātas stundas</li> <li>Nenostrādātās, bet apmaksātās stundas</li> <li>Atskaitē nerādīt</li> </ul> | Pašnodarbinātiem<br>Nodarbinātiem steidzamos, īslaicīgos, vienreizējos darbos<br>Nodarbinātiem ar darba vai uzņēmuma līgumu<br>Pašnodarbinātiem                                                                                                    |
| Darba samaksa                                                                                                    | Citas darba devēja izmaksas<br>Bruto darba samaksa natūrā<br>Maksājumi noguldījumu projektiem<br>Valsts soc. apdrošināšanas obligātās iemaksas<br>Brīvprātīgās soc. apdrošināšanas iemaksas<br>Darba devēja pabalsts<br>Atlaišanas pabalsts,<br>samazinot nodarbināto skaitu vai likvidējot darba devēju<br>Darba devēja izmaksas profesionālai apmācībai<br>Pārējās, iepriekš neuzskaitītas, izmaksas |
| Samaksas subsīdijas                                                                                                    | Pārskatam par darba samaksas struktūru<br>Gadā apmaksājamo atvaļinājuma dienu skaits<br>Neieskaitīt laiku par bruto samaksu<br>DNL apmaksāta mazāk kā 100%                                                                                                    |
| √ Aktīvs                                                                                                    | Saglabāt Atcelt                                                                                                    |

### 1.17. Apmaksāto virsstundu skaits

**19.aile** – apmaksāto virsstundu skaits – oktobris.

Uzrāda apmaksāto virsstundu skaitu par 2022. gada oktobri (no 18. ailes). Apmaksātās virsstundas ir stundas, kas nostrādātas un apmaksātas virs normālā darba laika.

Šajā ailē tiek norādītas stundas no **Samaksas veidiem**, kuru summas tiek norādītas 16. ailē.

| Samaksas veids: Samaksas dokume                                                                                                    | enti                                                                                       | ×                                                                                                    |
|----------------------------------------------------------------------------------------------------|--------------------------------------------------------------------------------------------|----------------------------------------------------------------------------------------------------|
| Kods: 1004/12 Nosaukums:<br>Aprēķina veids:                                                                                                    | Piemaksa par virsstundām 100%<br>Laika darbs ar stundu tarifa likm                         | 6 Valūta:<br>Ni Valūta                                                                                                    |
| Apraksts       Rēķina no       Aprēķins       Inform         Nostrādātais un apmaksātais laiks       Faktiski nostrādātas stundas       Nenostrādātās, bet apmaksātās       Nenostrādātās, bet apmaksātās         Nenostrādātās, bet apmaksātās       Atskaitē nerādīt       Darba samaksa       Darba samaksa         Darba samaksa       Darba samaksa       Darba alga       Regulārās piemaksas, prēmijas         Neregulārā       Darba samaksa       Atvaļinājuma pabalsts       Kompensācija par neizmantoto         Samaksa par ikgadējo atvaļinājum       Darbnespējas lapu A samaksa       Atskaitē nerādīt         Samaksas subsīdījas       Streiks       Streiks | aācija Statistikai Saistītie dati<br>stundas<br>• atvaļinājumu<br>mu un papildatvaļinājumu | Pašnodarbinātiem         Nodarbinātiem steidzamos, īslaicīgos, vienreizējos darbos         Nodarbinātiem ar darba vai uzņēmuma līgumu         Pašnodarbinātiem         Citas darba devēja izmaksas         Bruto darba samaksa natūrā         Maksājumi noguldījumu projektiem         Valsts soc. apdrošināšanas oblīgātās iemaksas         Brivprātīgās soc. apdrošināšanas iemaksas         Darba devēja pabalsts         Atlaišanas pabalsts,         samazinot nodarbināto skaitu vai likvidējot darba devēju         Darba devēja izmaksas profesionālai apmācībai         Pārējās, iepriekš neuzskaitītas, izmaksas         Pāreskatam par darba samaksas struktūru         Virsstundas       ✓         Gadā apmaksājamo atvaļīnājuma dienu skaits         Neieskaitīt laiku par bruto samaksu         DNL apmaksāta mazāk kā 100% |
| √ Aktīvs                                                                                                    |                                                                                            | Saglabāt Atcelt                                                                                                    |

## *1.18.* Ja darba ņēmējam par 2022. gada oktobri 15. ailē ir iekļauta darbnespējas lapas A samaksa un tā aprēķināta mazāk par 100% no vidējās izpeļņas, tad jāuzrāda ciparu ''1''

**20.aile** – Ja darba ņēmējam par 2022. gada oktobri 15. ailē ir iekļauta darbnespējas Iapas A samaksa un tā aprēķināta mazāk par 100% no vidējās izpeļņas, tad

jāuzrāda ciparu "1".

Uzrāda "1", ja darba ņēmējam par 2022. gada oktobri aprēķinātajā darba samaksā (15. ailē) ir iekļauta darbnespējas lapas A samaksa un tā aprēķināta mazāk par 100 % no vidējās izpeļņas, kā tas noteikts normatīvajos tiesību aktos:

- ja darba ņēmējam nebija darbnespējas lapas A par oktobra dienām, tad 20. aile ir tukša;
- aile ir tukša arī gadījumos, kad saskaņā ar darba koplīgumu darbnespējas lapa A samaksāta 100 % apmērā no vidējās izpeļņas.

Ja darba ņēmējam nebija darbnespējas lapas A par oktobra dienām, tad 20. aile ir tukša.

Informācija tiks ņemta no tiem **Samaksas veidiem**, kuriem lappusē **Statistikai** lauku grupā **Pārskatam par darba samaksas struktūru** būs atzīmēta izvēles rūtiņa **DNL apmaksāta mazāk kā 100%**.

| Samaksas veids: Prombūtne                                                                                                    | – o ×                                                                                                    |
|----------------------------------------------------------------------------------------------------|----------------------------------------------------------------------------------------------------|
| Kods: 3060 Nosaukums: Darbnespējas lapa A (pa die<br>Aprēķina veids: No vidējās nostrādātās diena                                                                                                    | nām) Valūta:<br>s izpeļņas Velūta                                                                                                    |
| Apraksts Rēķina no Aprēķins Parametri Informācija Statistikai                                                                                                    | Saistītie dati                                                                                                    |
| Nostrādātais un apmaksātais laiks<br>Faktiski nostrādātas stundas<br>Nenostrādātās, bet apmaksātās stundas<br>Atskaitē nerādīt                                                                                                    | Pašnodarbinātiem<br>Nodarbinātiem steidzamos, īslaicīgos, vienreizējos darbos<br>Nodarbinātiem ar darba vai uzņēmuma līgumu<br>Pašnodarbinātiem                                                                                                    |
| Regulārā     Regulārā     Darba samaksa     Darba alga     Regulārās piemaksas, prēmijas     Neregulārā     Darba samaksa     Atvaļinājuma pabalsts     Kompensācija par neizmantoto atvaļinājumu     Samaksa par ikgadējo atvaļinājumu un papildatvaļinājumu     Darbnespējas lapu A samaksa     Atskaitē nerādīt     Samaksas subsīdijas | Cītas darba devēja izmaksas<br>Bruto darba samaksa natūrā<br>Maksājumi noguldījumu projektiem<br>Valsts soc. apdrošināšanas obligātās iemaksas<br>Brīvprātīgās soc. apdrošināšanas iemaksas<br>Darba devēja pabalsts<br>Atlaišanas pabalsts,<br>samazinot nodarbināto skaitu vai likvidējot darba devēju<br>Darba devēja izmaksas profesionālai apmācībai<br>Pārējās, iepriekš neuzskaitītas, izmaksas<br>Bērnu kopšanas atvaļinājums<br>Pārskatam par darba samaksas struktūru |
| Streiks                                                                                                    | Gadā apmaksājamo atvaļinājuma dienu skaits<br>Neieskaitīt laiku par bruto samaksu<br>I DNL apmaksāta mazāk kā 100%<br>Saglabāt Atcelt                                                                                                    |

## 2. Atskaites sagatavošana

## 2.1. Atskaite 5-Darbs par 2022.gadu

Ceļš sistēmā:

Atskaites -> Algas -> Statistika -> Pārskats par darba samaksas struktūru (5-darbs)

levadloga Pārskats par darba samaksas struktūru galvenē norāda:

- Gads norāda 2022,
- Kods, Nosaukums pēc izvēles,
- Dokumenta datums vai Aprēķina datums vēlams norādīt "Dokumenta datums", lai dati tiktu ņemti tikai par 2022. gadu un arī sakristu ar pārskatu 2darbs.
- norāda pārskata sagatavošanas datumu.
- aizpildīšanas variants ar personas kodu :
  - ja tiek ielikta atzīme, tad respondents **aizpilda** veidlapai *5-darbs* B.2. sadaļas
     aili ("Personas kods") un neaizpilda informāciju no 2. ailes līdz 6. ailei,
     aili un 12. aili.
  - ja netiek ielikta atzīme, tad respondents neaizpilda veidlapai 5-darbs B.2. sadaļas 1. aili ("Personas kods") un aizpilda visas pārējās ailes.

Atzīme neietekmē pašu atskaites aizpildi, bet ietekmē datu eksportu. Veidlapai *5-darbs-VTP* atzīmi pie personas koda aizpildīšanas varianta var neatzīmēt.

| Pārskats par darba samaksas s                                      | struktūru (5-darbs) - ievade                                                    | 2                |                                          |                |                         | -               |           | ×   |
|--------------------------------------------------------------------|---------------------------------------------------------------------------------|------------------|------------------------------------------|----------------|-------------------------|-----------------|-----------|-----|
| Gads: 2022 ↓ Kods:<br>Dokumenta datums ∨<br>Aizpildīšanas variants | 5-darbs     Nosaukums:       14.02.2023.     Piezimes:       s ar personas kodu | 5-darbs par 202  | 22.gadu                                  |                | Rēķināt                 |                 |           |     |
| Respondenta informācija Dati par o                                 | darba ņēmējiem Informācija pa                                                   | r respondentu ur | n vietējo vienību<br>Veidlaņas aizpildīt | tāis           |                         |                 |           |     |
| Iestāde:                                                           |                                                                                 |                  |                                          |                |                         |                 |           |     |
| Administratīvā stukturvienība:                                     |                                                                                 |                  | Atbildīgais:                             |                |                         |                 |           |     |
| Nosaukums:                                                         |                                                                                 |                  | Vārds:                                   |                |                         |                 |           |     |
| Pasta adrese:                                                      |                                                                                 |                  | Uzvārds:                                 |                |                         |                 |           |     |
| Vietējās vienības adrese:                                          |                                                                                 |                  | Tālrunis:                                |                |                         |                 |           |     |
| Timekja vietnes adrese:                                            |                                                                                 |                  | E-pasta adrese:                          |                |                         |                 |           |     |
| Tālrunis:                                                          |                                                                                 |                  |                                          | 🗌 Datus par ka | itru vietējo vienību ie | sniedz atsevišķ | ā pārskat | ā.  |
| E-pasta adrese:                                                    |                                                                                 |                  |                                          |                |                         |                 |           |     |
| Nodokļu maksātāja<br>reģistrācijas numurs:                         |                                                                                 |                  |                                          |                |                         |                 |           |     |
|                                                                    |                                                                                 |                  |                                          |                |                         | Saglabāt        | Atc       | elt |

Lappuse **Respodenta informācija** aizpildās, kad tiek norādīta **lestāde**, ja ir Vairāku nodokļu maksātāju režīms un **Atbildīgais,** pēc pogas **Rēķināt** nospiešanas.

| Pārskats par darba samaksas struktūru (5-darbs) - labošana                                                                                                    | na – 🗆 🗙                                                     |
|----------------------------------------------------------------------------------------------------|--------------------------------------------------------------|
| Gads:       2022       Kods:       5-darbs       Nosaukums:       5-darbs         Dokumenta datums       14.02.2023.       Piezimes:         Image: Aizpildišanas variants ar personas kodu | 5-darbs par 2022.gadu Rēķināt                                |
| Respondenta informācija Dati par darba ņēmējiem Informācija par re                                                                                                    | respondentu un vietējo vienību                               |
| Respondents                                                                                                    | Veidlapas aizpildītājs                                       |
| Administratīvā stukturvienība:                                                                                                    | Atbildīgais: JB                                              |
| Nosaukums: Demo 2                                                                                                    | Vārds: Jānis                                                 |
| Pasta adrese: Sporta iela 11, Rīga                                                                                                    | Uzvārds: Bērziņš                                             |
| Vietējās vienības adrese:                                                                                                    | Tālrunis: 67351234                                           |
| Tīmekļa vietnes adrese:                                                                                                    | E-pasta adrese: janis.berzins@demo.lv                        |
| Tālrunis: 67351234                                                                                                    | Datus par katru vietējo vienību iesniedz atsevišķā pārskatā. |
| E-pasta adrese:                                                                                                    |                                                              |
| Nodokļu maksātāja<br>reģistrācijas numurs:                                                                                                    |                                                              |
|                                                                                                    |                                                              |
|                                                                                                    |                                                              |
|                                                                                                    | Codebite Another                                             |
|                                                                                                    | Saglabat Atcelt                                              |

Lappusi Informācija par respondentu un vietējo vienību aizpilda manuāli.

| Pārskats par darba samaksas struktūru (5-darbs) - labošana                                                                                                    | -        |       | × |
|----------------------------------------------------------------------------------------------------|----------|-------|---|
| Gads:       2022       A       Kods:       5-darbs       Nosaukums:       5-darbs par 2022.gadu       Rēķināt         Dokumenta datums       I4.02.2023.       Piezīmes: |          |       |   |
| Respondenta informācija Dati par darba ņēmējiem Informācija par respondentu un vietējo vienību                                                                           |          |       |   |
| Darba koplīguma veidi                                                                                                    |          |       |   |
| Respondenta kopējais darba nēmēju skaits                                                                                                    |          |       |   |
| 100                                                                                                    |          |       |   |
| Darba ņēmēju skaits vietējā vienībā                                                                                                    |          |       |   |
| 100                                                                                                    |          |       |   |
| Norāda vietējās vienības darba ņēmēju atlases variantu, kas izvēlēts B sadaļas aizpildīšanai visi darba ņēmēji = 1; izlase = 2                                           |          |       |   |
| Izlase ✓                                                                                                    |          |       |   |
| 60                                                                                                    |          |       |   |
|                                                                                                    |          |       |   |
|                                                                                                    |          |       |   |
|                                                                                                    |          |       |   |
|                                                                                                    |          |       |   |
|                                                                                                    |          |       |   |
|                                                                                                    | Saglabāt | Atcel | t |

Lappusē **Dati par darba ņēmējiem**, nospiežot pogu <sup>SSI</sup>, tiek atvērts **Tiesisko attiecību saraksts** ar personas tiesiskajām attiecībām, kas spēkā uz 31.10.2022, un no kurā jāizvēlas pievienošanai nepieciešamie darbinieki.

Darba ņēmēju izlasi veic, vadoties tikai pēc dzimšanas dienas datuma, neņemot vērā ne dzimšanas mēnesi, ne gadu, ne arī jebkādu citu pazīmi. Veicot darba ņēmēju atlasi, iesakām darba ņēmējus sagrupēt pēc dzimšanas dienas datuma augošā secībā.

- Darba ņēmēju **atlasi** vienmēr sāk ar tiem darba ņēmējiem, kuri dzimuši **15. datumā**.

- Ja darba ņēmēju skaits, kuri dzimuši 15. datumā, nesasniedz minimālo darba ņēmēju skaitu, kas ir jāiekļauj B.2. sadaļā, tad kā nākamos izvēlas tos darba ņēmējus, kuri dzimuši nākamajos datumos: 16. datumā, 17. datumā utt.

- Savukārt, ja pēdējam dzimšanas dienas datumam atlasīto darba ņēmēju skaits pārsniedz nepieciešamo, tad darba ņēmējus pēdējā datumā atlasa pēc uzvārda alfabētiskā secībā.

| Pār | skats p                                                                                                    | oar darba sa    | maksas st   | ruktūru (5 | i-darbs) - lab | ošana             |                    |               |                 | -             |          | ×   |  |
|-----|----------------------------------------------------------------------------------------------------|-----------------|-------------|------------|----------------|-------------------|--------------------|---------------|-----------------|---------------|----------|-----|--|
|     | Gads:       2022       ▲       Kods:       5-darbs       Nosaukums:       5-darbs par 2022.gadu       Rēķināt         Dokumenta datums       14.02.2023.       Piezīmes: |                 |             |            |                |                   |                    |               |                 |               |          |     |  |
| Re  | sponden                                                                                                    | nta informācija | Dati par da | rba ņēmēji | em Informācija | a par respondentu | un vietējo vienību | 1             | 1               | 1             | _        | _   |  |
|     | Tab                                                                                                    | Personas kods   | s Līgu      | Vārds      | Uzvārds        | Dzimums (2)       | Dzimšanas dati (3) | Izglītība (4) | Izglītības kods | Izglītības no | osaukum: | 6   |  |
| ▶   |                                                                                                    |                 |             |            |                |                   |                    | ~             |                 |               |          | *   |  |
|     |                                                                                                    |                 |             |            |                |                   |                    |               |                 |               |          |     |  |
|     |                                                                                                    |                 |             |            |                |                   |                    |               |                 |               |          | 13  |  |
|     |                                                                                                    |                 |             |            |                |                   |                    |               |                 |               |          | =>  |  |
|     |                                                                                                    |                 |             |            |                |                   |                    |               |                 |               |          |     |  |
|     |                                                                                                    |                 |             |            |                |                   |                    |               |                 |               |          |     |  |
|     |                                                                                                    |                 |             |            |                |                   |                    |               |                 |               |          |     |  |
|     |                                                                                                    |                 |             |            |                |                   |                    |               |                 |               |          |     |  |
|     |                                                                                                    |                 |             |            |                |                   |                    |               |                 |               |          |     |  |
|     | _                                                                                                    |                 |             |            |                |                   |                    |               |                 |               |          |     |  |
| <   |                                                                                                    |                 |             |            |                |                   |                    |               |                 |               | >        |     |  |
|     | Rindu s                                                                                                    | skaits: 0       |             |            |                |                   |                    |               |                 |               |          |     |  |
|     |                                                                                                    |                 |             |            |                |                   |                    |               |                 | Sadlabāt      | Atce     | sl+ |  |

## Atzīmē darbiniekus un nospiež Izvēlēties.

| Darbir | nieki periodā i | no 31. <sup>-</sup> | 10.2022. līc | iz 31.10.2022. |             |         |            | ×   |
|--------|-----------------|---------------------|--------------|----------------|-------------|---------|------------|-----|
| 3      | iΣ     `        | Da                  | arbības 🗢    |                |             |         |            | ?   |
|        | MODRITE 14064   |                     |              |                |             |         |            |     |
|        |                 |                     |              |                |             |         |            |     |
| ۷      | _Ātrais filtrs_ |                     |              | <u>∼ %</u> ¥ ` | Ye:    🐹    |         |            |     |
| Tabe   | ele Vārds       | Uz                  | Persona      | Dzimšanas 🛦    | TA.No       | TA.Līdz | TA.IenV.N  | . ^ |
| 737    | Paula           | Jan                 | 150550       | 15.05.1950.    | 18.01.2001. |         | Darba alga | -   |
| 738    | Donāts          | Gra                 | 160451       | 16.04.1951.    | 26.02.2016. |         | Darba alga |     |
| 729    | Daila           | Bula                | 270852       | 27.08.1952.    | 01.01.2014. |         | Darba alga |     |
| 747    | Luīze           | Kra                 | 080854       | 08.08.1954.    | 23.07.2002. |         | Darba alga |     |
| 733    | Anna            | Van                 | 230359       | 23.03.1959.    | 01.06.2008. |         | Darba alga |     |
| 1032   | INTA            | BAL                 | 080260       | 08.02.1960.    | 01.10.2021. |         | Darba alga |     |
| 870    | Ziedīte         | Rau                 | 200460       | 20.04.1960.    | 01.01.2016. |         | Uzņēmuma   |     |
| 507    | Alise           | Bobra               | 230960       | 23.09.1960.    | 01.11.2011. |         | Darba alga |     |
| 944    | Ilga            | Dru                 | 200962       | 20.09.1962.    | 24.07.2017. |         | Darba alga |     |
| 815    | Raimonds        | Ber                 | 280962       | 28.09.1962.    | 01.09.2015. |         | Darba alga |     |
| 735    | Roberts         | Han                 | 020263       | 02.02.1963.    | 01.11.1992. |         | Darba alga |     |
| 740    | Uldis           | Кос                 | 060963       | 06.09.1963.    | 17.03.2015. |         | Darba alga |     |
| 744    | Roberts         | Jan                 | 220764       | 22.07.1964.    | 02.07.2007. |         | Darba alga |     |
| 539    | Linda           | Pak                 | 130964       | 13.09.1964.    | 13.09.2010. |         | Darba alga |     |
| 606    | Ilona           | Kak                 | 221165       | 22.11.1965.    | 07.05.2012. |         | Darba alga | ],  |
| <      |                 |                     |              |                |             |         | >          | . * |
|        |                 |                     |              |                |             |         | -          |     |
|        |                 |                     | Izv          | /ēlēties       | Atcelt      |         |            |     |

Atskaitē uzrāda darba ņēmējus:

- bija darba attiecībās 2022. gada 31. oktobrī;

- darba samaksa bija aprēķināta par 2022. gada oktobri;

- gada oktobrī ir veikta darba laika uzskaite.

Kopējā skaitā ieskaita gan darba ņēmējus pamatdarbā (ar algas nodokļa grāmatiņām), gan blakus darbā (bez algas nodokļa grāmatiņām), gan normāla, gan nepilna darba laika darba ņēmējus, gan nerezidentus saskaņā ar 16. punktā minēto definīciju.

Sarakstā iezīmē nepieciešamos darbiniekus un pievieno atskaitei. Par katru darbinieku lappusē **Dati par darba ņēmējiem** automātiski aizpildās dzimums, dzimšanas dati, izglītība, profesija, darba laiks (normālais vai nepilns darba laiks), darba vai uzņēmuma līgums un nostrādāto gadu skaits.

Aizpildās visas kolonas, neatkarīgi no iesniedzamās veidlapas.

| Gads: | 2022           | Koo       | ls: 5-dari | bs        | Nosaukums:      | 5-darbs par 2022.ga | idu                    |    | Rēķināt         |       |    |                 |                   |          |          |           |      |
|-------|----------------|-----------|------------|-----------|-----------------|---------------------|------------------------|----|-----------------|-------|----|-----------------|-------------------|----------|----------|-----------|------|
|       | Dokumenta      | datums    | / 14.02    | .2023.    | Piezīmes:       |                     |                        |    | ^               |       |    |                 |                   |          |          |           |      |
|       | Aizpildīša     | nas varia | nts ar per | sonas koi | du              |                     |                        |    | ~               |       |    |                 |                   |          |          |           |      |
| onden | ta informācija | a Datip   | ar darba ņ | ēmējiem   | Informācija par | respondentu un viet | ējo vienību            |    |                 |       |    |                 |                   |          |          |           |      |
| Tab   | Personas       | . Līgu    | Vārds      | Uzv       | Dzimums (2)     | Dzimšanas dati      | Izglītība (4)          | Iz | Izglītības nos  | Profe | Pr | Darba laiks (7) | Līguma veids (8)  | Līguma v | Nostrādā | Bruto dar | Brut |
| 737   | 150550-1       | DL0015    | Paula      | Jans      | Sieviete        | 15.05.1950.         | 6 - Profesionālā vi    | 6  | Profesionālā vi | 3433  |    | 1               | 1 - Uz nenoteikt  | 1        | 21       |           | _    |
| 738   | 160451-1       | DL0220    | Donāts     | Grau      | Virietis        | 16.04.1951.         | 6 - Profesionālā vi    | 6  | Profesionālā vi | 3121  |    | 1               | 1 - Uz nenoteikt  | 1        | 6        |           |      |
| 729   | 270852-1       | DL0006    | Daila      | Bula      | Sieviete        | 27.08.1952.         | 2 - Sākumskolas iz     | 2  | Sākumskolas iz  | 2431  |    | 1               | 1 - Uz nenoteikt  | 1        | 8        |           |      |
| 747   | 080854-1       | DL0023    | Luize      | Krauze    | Sieviete        | 08.08.1954.         | 7 - Koledžas izglītība | 7  | Pirmā līmeņa p  | 5131  |    | 1               | 1 - Uz nenoteikt  | 1        | 20       |           |      |
| 733   | 230359-1       | DL0033    | Anna       | Vanaga    | Sieviete        | 23.03.1959.         | 6 - Profesionālā vi    | 6  | Profesionālā vi | 5133  |    | 1               | 1 - Uz nenoteikt  | 1        | 14       |           |      |
| 870   | 200460-1       | DL0218    | Ziedīte    | Rau       | Sieviete        | 20.04.1960.         | 7 - Koledžas izglītība | 7  | Pirmā līmeņa p  | 3121  |    | 1               | 1 - Uz nenoteikt  | 1        | 6        |           |      |
| 507   | 230960-1       | DL0003    | Alise      | Bobra     | Sieviete        | 23.09.1960.         | 8 - Bakalaura grāds    | 8  | Akadēmiskā iz   | 3122  |    | 0.9             | 2 - Uz noteiktu l | 2        | 11       |           |      |
| 944   | 200962-1       | DL0334    | Ilga       | Druv      | Sieviete        | 20.09.1962.         | 5 - Vispārējā vidēj    | 5  | Vispārējā vidēj | 3121  |    | 1               | 1 - Uz nenoteikt  | 1        | 5        |           |      |
| 815   | 280962-1       | DL0182    | Raimo      | Berg      | Virietis        | 28.09.1962.         | 9 - Maģistra grāds     | 9  | Akadēmiskā iz   | 3121  |    | 1               | 1 - Uz nenoteikt  | 1        | 7        |           |      |
| 735   | 020263-1       | DL0014    | Roberts    | Hans      | Virietis        | 02.02.1963.         | 8 - Bakalaura grāds    | 8  | Akadēmiskā iz   | 3122  |    | 1               | 1 - Uz nenoteikt  | 1        | 30       |           |      |
| 744   | 220764-1       | DL0017    | Roberts    | Jans      | Virietis        | 22.07.1964.         | 7 - Koledžas izglītība | 7  | Pirmā līmeņa p  | 2453  |    | 0.5             | 1 - Uz nenoteikt  | 1        | 15       |           |      |
| 539   | 130964-1       | DL0026    | Linda      | Pakalna   | Sieviete        | 13.09.1964.         | 8 - Bakalaura grāds    | 8  | Akadēmiskā iz   | 2453  |    | 1               | 1 - Uz nenoteikt  | 1        | 12       |           |      |
|       |                |           |            |           |                 |                     |                        |    |                 |       |    | •               |                   |          |          |           | >    |

Ja izskatā ir nepieciešams personas kods, tad pastāv iespēja pievienot attiecīgo kolonu ar pogu

| Pärskats  | par darba s     | amaksas :    | struktūru (5-c   | larbs) - laboša                            | na                  |                  |        |     |                                 |          |    |                 | -             |         |          | ×  |
|-----------|-----------------|--------------|------------------|--------------------------------------------|---------------------|------------------|--------|-----|---------------------------------|----------|----|-----------------|---------------|---------|----------|----|
| Gads:     | 2022 ×          | Kods:        | 5-darbs          | Nosaukums:                                 | 5-darbs par 2022.ga | du               |        |     | Rēķināt                         |          |    |                 |               |         |          |    |
|           | Dokumenta       | datums ∨     | 14.02.2023.      | Piezīmes:                                  |                     |                  |        |     | ^                               |          |    |                 |               |         |          |    |
|           | Aizpildīšar     | nas variants | s ar personas ko | du                                         |                     |                  |        |     | $\sim$                          |          |    |                 |               |         |          |    |
| Responder | nta informācija | Dati par i   | darba ņēmējiem   | Informācija par                            | respondentu un viet | ēio vienību      |        |     |                                 |          |    |                 |               |         |          |    |
| Tab       | Personas        |              | ards Uzv         | Dzimums (2)                                | Dzimšanas dati      | Izglitiba (4)    |        | 17  | Izolitibas nos                  | Profe    | Pr | Darba laiks (7) | Līguma ve     | ids (8) | ^        | R  |
| * 737     | 150550-1        | DL0015 Pa    | aula Jans        | Sieviete                                   | 15.05.1950.         | 6 - Profesionāla | ā vi 6 | 5   | Profesionālā vi                 | 3433     |    |                 | 1 - Uz neno   | oteikt. | _        | 0  |
| * 738     | 160451-1        | DL0220 D     | onāts 🔬 Kol      | onnu iestatīšan                            | 2                   |                  |        | -   |                                 |          |    | _               | - v           | kt.     |          | *  |
| * 729     | 270852-1        | DL0006 D     | aila             |                                            |                     |                  |        |     |                                 |          |    |                 | - ^           | kt.     |          | 2  |
| * 747     | 080854-1        | DL0023 Lu    | Jize 80          | 🔒 😫 🔽                                      |                     |                  |        |     |                                 |          |    |                 |               | kt.     | - 1      | 13 |
| * 733     | 230359-1        | DL0033 A     | nna              |                                            |                     |                  |        | _   |                                 |          |    |                 |               | kt.     | <u>.</u> | 14 |
| * 870     | 200460-1        | DL0218 Zi    | edite            |                                            |                     | Q                |        | ab  | I                               |          |    |                 | +a+           | kt.     |          |    |
| * 507     | 230960-1        | DL0003 A     | ise              | Tab. Nr.                                   |                     | ^                | ~      | Ta  | ab. Nr.                         |          |    |                 | 44 /          |         | ·        |    |
| * 944     | 200962-1        | DL0334 10    | ja               | Līgumatiecību nr.                          |                     | -                | -      | Pe  | ersonas kods                    |          |    |                 | 65            | Kt.     |          |    |
| * 015     | 020263-1        | DI 0014 D    | oberte           | Vārds                                      |                     |                  | 4      | Līg | gumatiecību nr.                 |          |    |                 | 41            | kt.     | ··       |    |
| * 744     | 220263-1        | DL0017 R     | oberts           | Uzvārds                                    |                     |                  |        | Vā  | irds                            |          |    |                 | 48            |         |          |    |
| 539       | 130964-1        | DL0026 Li    | nda              | Personas kods                              |                     |                  |        | Uz  | zvards                          |          |    |                 | 39            | kt.     |          |    |
| ,         | 10000 1 1111    | 020020 2.    |                  | Dzimums (2)                                |                     |                  | _      |     | zimums (2)<br>zimčanas dati (2) |          |    |                 | 92            |         | - ×      |    |
| <         |                 |              |                  | Dzimšanas dati (3)                         |                     |                  |        | 17  | alitiba (4)                     |          |    |                 | 105           | UL-     | >        |    |
| Rindu     | skaits: 12      |              |                  | Izglitiba (4)                              |                     |                  |        | 12  | glitibas kods                   |          |    |                 | 32            | ш.      |          |    |
|           |                 |              |                  | Lzglitības kods                            |                     |                  |        | 17  | giitibas nosaukum               | s        |    |                 | 85            |         |          |    |
|           |                 |              |                  | uzgiitibas nosauku<br>Drofosija – koda (*  | ns<br>1             |                  |        | Pr  | ofesija - kods (5)              | -        |    |                 | 48            |         | Atce     | łt |
|           |                 |              |                  | Profesija - kodš (5<br>Profesija - porakci | J<br>m (6)          |                  |        | Pr  | ofesija - apraksts              | (6)      |    |                 | 29            |         |          |    |
|           |                 |              |                  | Darba laike (7)                            | 5 (0)               |                  |        | Da  | arba laiks (7)                  |          |    |                 | 83            |         |          |    |
|           |                 |              |                  | Jarba laiks (7)                            |                     |                  |        | Līg | guma veids (8)                  |          |    |                 | 94            |         |          |    |
|           |                 |              |                  | līguma veida kods                          |                     |                  |        | Līg | guma veida kods                 |          |    |                 | 61            |         |          |    |
|           |                 |              |                  | Nostrādāto gadu :                          | skaits (9)          |                  |        | No  | ostrādāto gadu ski              | aits (9) |    |                 | 65            |         |          |    |
|           |                 |              |                  | Bruto darba sama                           | ksa (10)            | ~                |        | Br  | uto darba samaks                | a (10)   |    |                 | 64 🗸          |         |          |    |
|           |                 |              |                  |                                            |                     |                  |        |     |                                 |          | Г  | ОК              | Atcelt        |         |          |    |
|           |                 |              |                  |                                            |                     |                  |        |     |                                 |          | L  |                 | - Constant of |         |          |    |

Lappuses **Dati par darba ņēmējiem** sarakstā ir iespēja labot informāciju kolonās, izņemot tās, kuras ir pelēkā krāsā, un arī iespēja dzēst rindas.

Lappuses sarakstā iespējams labot konkrēto ierakstu vai arī, iezīmējot vairākus ierakstus un nospiežot pogu , visiem ierakstiem masveidā piešķirt vienu noteiktu vērtību.

Logā **Lauku labošana iezīmētajām rindām** atzīmē izvēles pogu **Mainīt uz** un izvēlas piedāvātās vērtības (izglītība, darba laiks, līguma veids, atvaļinājuma dienas) vai ieraksta konkrētu vērtību (profesijas apraksts).

| Pārskats j | oar darba samak     | sas stru   | ıktūru (5-d  | arbs) - laboša  |                 |                             |         |                      |         |    |                 |          |             |       |     |
|------------|---------------------|------------|--------------|-----------------|-----------------|-----------------------------|---------|----------------------|---------|----|-----------------|----------|-------------|-------|-----|
| Gads:      | 2022 ▲<br>▼         | Kods: 5-   | darbs        | Nosaukums:      | 5-darbs par 202 | 2.gadu                      |         | Rēķināt              |         |    |                 |          |             |       |     |
|            | Dokumenta datum     | s ~ 14     | 4.02.2023.   | Piezīmes:       |                 |                             |         | ~                    |         |    |                 |          |             |       |     |
|            | Aizpildīšanas va    | riants ar  | personas koo |                 |                 |                             |         |                      |         |    |                 |          |             |       |     |
|            |                     |            |              |                 |                 |                             |         | Y                    |         |    |                 |          |             |       |     |
| Responder  | nta informācija Dat | i par dart | oa ņēmējiem  | Informācija par | respondentu un  | vietējo vienību             |         |                      |         |    |                 |          |             |       |     |
| Tab        | Personas Līgu       | Vārd       | s Uzv        | Dzimums (2)     | Dzimšanas da    | ti Izglītība (4)            | Iz      | Izglītības nos       | Profe   | Pr | Darba laiks (7) | Līgun    | na veids (8 | ^     | R   |
| * 737      | 150550-1 DL00       | 15 Paula   | Jans         | Sieviete        | 15.05.1950.     | 6 - Profesionālā vi         | 6       | Profesionālā vi      | 3433    |    |                 | 11-Uz    | nenoteikt   |       | ~   |
| • 738      | 160451-1 DL02       | 20 Donā    | ts Grau      | Virietis        | 16.04.1951.     | 6 - Profesionālā vi         | 6       | Profesionālā vi      | 3121    |    |                 | 1 1 - Uz | nenoteikt   |       | ×   |
| • 729      | 270852-1 DL00       | 06 Daila   | Bula         | Sieviete        | 27.08.1952.     | 2 - Sākumskolas iz          | 2       | Sākumskolas iz       | 2431    |    |                 | 1 1 - Uz | nenoteikt   |       |     |
| • 747      | 080854-1 DL00       | 23 Luize   | Krauze       | Sieviete        | 08.08.1954.     | 7 - Koledžas izglītība      | 7       | Pirmā līmeņa p       | 5131    |    |                 | 11-Uz    | nenoteikt   |       | = 1 |
| * 733      | 230359-1 DL00       | 33 Anna    | Vanaga       | Sieviete        | 23.03.195       | auku labošana iezīmēt       | taiām   | rindām               |         |    |                 | ×        | nenoteikt   |       | =   |
| * 870      | 200460-1 DL02       | 18 Ziedīt  | e Rau        | Sieviete        | 20.04.196       |                             |         |                      |         |    |                 |          | nenoteikt   |       |     |
| * 507      | 230960-1 DL00       | 03 Alise   | Bobra        | Sieviete        | 23.09.196       | Izolitiba                   |         |                      |         |    | _               |          | noteiktu I. |       |     |
| * 944      | 200962-1 DL03       | 34 Ilga    | Druv         | Sieviete        | 20.09.196       | Mainīt uz:                  |         |                      |         |    | ~               | z        | nenoteikt   |       |     |
| * 815      | 280962-1 DL01       | B2 Raimo   | o Berg       | Virietis        | 28.09.196       | ○ Nemainīt                  | 1 - Na  | v skolas izglītības  |         |    | ^               | z        | nenoteikt   |       |     |
| * 735      | 020263-1 DL00       | 14 Robe    | rts Hans     | Virietis        | 02.02.196       | <ul> <li>Notirit</li> </ul> | 2 - Sā  | kumskolas izglītība  |         |    |                 | 2        | nenoteikt   |       |     |
| * 744      | 220764-1 DL00       | 17 Robe    | rts Jans     | Virietis        | 22.07.196       | Profesijas aprakste         | 3 - Pa  | nauzgiitiba          |         |    |                 | 2        | nenoteikt   |       |     |
| 539        | 130964-1 DL00       | 26 Linda   | Paka         | Sieviete        | 13.09.196       | Mainīt uz:                  | 5 - Vis | pārējā vidējā izolīt | ība     |    |                 | z        | nenoteikt   |       |     |
|            |                     |            |              |                 |                 | Nemainît                    | 6 - Pr  | ofesionālā vidējā iz | glītība |    |                 |          |             | _ * I |     |
| <          |                     |            |              |                 |                 | ○ Notīrīt                   | 7 - Ko  | ledžas izglītība     |         |    |                 | -        |             | >     |     |
| Rindu :    | skaits: 12          |            |              |                 |                 |                             | 8 - Ba  | kalaura grāds        |         | _  | <u>~</u>        | - 1      |             |       |     |
|            |                     |            |              |                 | _               | Darba laiks                 | 1.000   | 4                    |         |    |                 |          |             |       |     |
|            |                     |            |              |                 |                 | Mainit uz:                  |         | V                    |         |    |                 |          | abāt        | Atce  | lt  |
|            |                     |            |              |                 |                 | Nemainit     Netrifi        |         |                      |         |    |                 | F        |             |       |     |
|            |                     |            |              |                 |                 | Nounc                       |         |                      |         |    |                 |          |             |       |     |
|            |                     |            |              |                 |                 | Līguma veids                |         |                      |         |    |                 |          |             |       |     |
|            |                     |            |              |                 |                 | O Mainīt uz:                |         |                      |         |    |                 |          |             |       |     |
|            |                     |            |              |                 |                 | Nemainīt                    |         |                      |         |    |                 |          |             |       |     |
|            |                     |            |              |                 |                 | 🔘 Notīrīt                   |         |                      |         |    |                 |          |             |       |     |
|            |                     |            |              |                 |                 | Atvalināiuma dienas         |         |                      |         |    |                 |          |             |       |     |
|            |                     |            |              |                 |                 | O Mainīt uz:                |         |                      |         |    |                 |          |             |       |     |
|            |                     |            |              |                 |                 | Nemainît                    |         |                      |         |    |                 |          |             |       |     |
|            |                     |            |              |                 |                 | ○ Notirit                   |         |                      |         |    |                 |          |             |       |     |
|            |                     |            |              |                 |                 |                             |         |                      |         |    |                 |          |             |       |     |
|            |                     |            |              |                 |                 |                             |         | Labi At              | celt    |    |                 |          |             |       |     |
|            |                     |            |              |                 |                 |                             |         |                      |         | _  |                 |          |             |       |     |

Lai atskaitē iegūtu summas, jānospiež poga Rēķināt.

| Pá                                            | irskats par dar   | ba sam    | naksas   | struktūru (5-dai | rbs) - labošana     |                |                 |           |                     |                   | - C   | -    | ×   |
|-----------------------------------------------|-------------------|-----------|----------|------------------|---------------------|----------------|-----------------|-----------|---------------------|-------------------|-------|------|-----|
|                                               | Gads: 2022        | ∆<br>▼    | Kods:    | 5-darbs          | Nosaukums: 5-c      | larbs par 202: | 2.gadu          |           | Rēķināt             |                   |       |      |     |
|                                               | Dokume            | enta dati | ums ∨    | 14.02.2023.      | Piezīmes:           |                |                 |           | ~                   |                   |       |      |     |
| 🗌 Aizpildīšanas variants ar personas kodu 🗸 🗸 |                   |           |          |                  |                     |                |                 |           |                     |                   |       |      |     |
|                                               |                   |           |          |                  |                     |                |                 |           |                     |                   |       |      |     |
| R                                             | espondenta inform | nācija [  | Dati par | darba ņēmējiem   | Informācija par res | spondentu un   | vietējo vienību | J         |                     |                   |       |      |     |
|                                               | Izglītības nos    | Profe     | Pr       | Darba laiks (7)  | Līguma veids (8)    | Līguma v       | Nostrādā        | Bruto dar | Bruto bez neregulār | Mēnešu skaits, pa | Bruto | ^    | 8   |
| Þ                                             | Profesionālā vi   | 3433      |          | 1                | 1 - Uz nenoteikt    | 1              | 21              | 14577     | 14577               | 12                |       |      | ~   |
| ٠                                             | Profesionālā vi   | 3121      |          | 1                | 1 - Uz nenoteikt    | 1              | 6               | 7681      | 7681                | 10.3              |       |      | ~   |
| ۰                                             | Sākumskolas iz    | 2431      |          | 1                | 1 - Uz nenoteikt    | 1              | 8               | 9573      | 9573                | 12                |       |      | 2   |
| ÷                                             | Pirmā līmeņa p    | 5131      |          | 1                | 1 - Uz nenoteikt    | 1              | 20              | 9717      | 9717                | 12                |       |      | ==  |
| ÷                                             | Profesionālā vi   | 5133      |          | 1                | 1 - Uz nenoteikt    | 1              | 14              | 6680      | 6680                | 12                |       |      | =   |
| ٠                                             | Pirmā līmeņa p    | 3121      |          | 1                | 1 - Uz nenoteikt    | 1              | 6               |           |                     | 12                |       |      |     |
| ٠                                             | Akadēmiskā iz     | 3122      |          | 0.9              | 2 - Uz noteiktu I…  | 2              | 11              | 6112      | 6112                | 12                |       |      |     |
| ٠                                             | Vispārējā vidēj   | 3121      |          | 1                | 1 - Uz nenoteikt    | 1              | 5               | 9600      | 9600                | 12                |       |      |     |
| ٠                                             | Akadēmiskā iz     | 3121      |          | 1                | 1 - Uz nenoteikt    | 1              | 7               | 4818      | 4818                | 12                |       |      |     |
| ٠                                             | Akadēmiskā iz     | 3122      |          | 1                | 1 - Uz nenoteikt    | 1              | 30              | 14333     | 14333               | 12                |       |      |     |
| ٠                                             | Pirmā līmeņa p    | 2453      |          | 0.5              | 1 - Uz nenoteikt    | 1              | 15              | 3000      | 3000                | 12                |       |      |     |
| ÷                                             | Akadēmiskā iz     | 2453      |          | 1                | 1 - Uz nenoteikt    | 1              | 12              | 13161     | 13161               | 12                |       |      |     |
|                                               | [                 |           |          |                  |                     |                |                 |           |                     |                   | >     | Ŧ    |     |
| F                                             | Rindu ekaite: 1   | 12        |          |                  |                     |                |                 |           |                     |                   |       | -    |     |
|                                               | Kindu skaits.     |           |          |                  |                     |                |                 |           |                     |                   |       |      |     |
|                                               |                   |           |          |                  |                     |                |                 |           |                     | Saglabā           | it    | Atce | elt |
|                                               |                   |           |          |                  |                     |                |                 |           |                     |                   |       |      |     |

### 2.2. Atskaites sagatavošana e-pārskatam

Lai atskaiti varētu eksportēt xml failā, jābūt aprakstītai datu ārējā eksporta metodei "5-darbs" vai "5-darbs-VTP".

Izvēlne: Pamatdati -> Datu apmaiņa -> Datu ārējā eksporta metodes.

levadformas **Eksporta metode** laukā **Dinamiskās bibliotēkas fails** jāizvēlas atkarībā no iesniedzamās veidlapas.

- 1) Ja ir jāiesniedz veidlapa 5-darbs, tad jāizvēlas EXP5DARBSXML.DLL;
- Ja ir jāiesniedz veidlapa 5-darbs-VTP, tad jāizvēlas EXP5DARBSVTPXML.DLL;
- 3) Veidlapai 5-darbs –MkU netiek nodrošināta eksporta metode;

| Eksporta metode - labošana —                                                                                   | ×                 | Eksporta metode - labošana 🦳 —                                                                                     | ×          |
|----------------------------------------------------------------------------------------------------|-------------------|----------------------------------------------------------------------------------------------------|------------|
| Kods Nosaukums                                                                                                 |                   | Kods Nosaukums                                                                                                    |            |
| 5-d 5-darbs                                                                                                    |                   | 5-d_VTP 5-darbs-VTP                                                                                                |            |
| Dinamiskās bibliotēkas fails                                                                                   |                   | Dinamiskās bibliotēkas fails                                                                                       |            |
| EXP5DARBSXML.DLL                                                                                               | <mark>≓≅</mark> : | EXP5DARBSVTPXML.DLL                                                                                                | Ê:         |
| Eksporta fails                                                                                                 |                   | Eksporta fails                                                                                                    |            |
| C:\Eksports\5_darbs.xml                                                                                        | <u>}</u>          | C:\Eksports\5_darbs.xml                                                                                            | Êē:        |
| Kodējums: Windows   Eksporta metodes apraksts Pārskats par darba samaksas struktūru (XML formātā)  Saglabāt At | 1<br>celt         | Kodējums: Windows   Eksporta metodes apraksts Pārskats par darba samaksas struktūru VTP (XML formātā)  Saglabāt Al | 12<br>celt |

| ATLASĪTS - Eksporta metodes                                                 |                    |                         |                     |          |  |  |  |
|-----------------------------------------------------------------------------|--------------------|-------------------------|---------------------|----------|--|--|--|
| 🕤 🖉 💀 😫 🚔 🗮 🗓 📰 📑 🛛 Darbības 🗸                                              |                    |                         |                     |          |  |  |  |
| 🚯 MODRITE 7130 🗸 🗓 関                                                        | _Ātrais filtrs_    | ~ 6                     | Y 🚡 🛣               | _        |  |  |  |
| Dll.Dll apraksts                                                            | Dll.Eksporta metod | Dll.Eksporta metodes no | Dll.Dll cejš        | <b>A</b> |  |  |  |
| <ul> <li>Pärskats par darba samaksas struktūru VTP (XML formātā)</li> </ul> | 5-d                | 5-darbs-VTP             | EXP5DARBSVTPXML.DLL |          |  |  |  |
| Pārskats par darba samaksas struktūru (XML formātā)                         | 5-d                | 5-darbs                 | EXP5DARBSXML.DLL    |          |  |  |  |
|                                                                             |                    |                         |                     |          |  |  |  |
|                                                                             |                    |                         |                     |          |  |  |  |

Lai sagatavotu xml failu, kuru pēc tam iespējams ieimportēt e-pārskatā, izvēlnē

Darbības ♥ jāizvēlas izveidotā ārējā eksporta metode "5-darbs" vai ''5-darbs-VTP'' un jānospiež poga **Veikt eksportu**.

| Pārskats par darba samaksas struktūru (5-da                                                                                                    | rbs) —                                                |     | ×     |               |  |
|----------------------------------------------------------------------------------------------------|-------------------------------------------------------|-----|-------|---------------|--|
| Image: Second second secon | Darbības マ<br>Dokumenta notikumi<br>Saraksta notikumi |     | ?     |               |  |
| Cads Nosaukums     2022 5-darbs par 2022.gadu                                                                                                    | Saraksta eksports                                     | > [ | 5-dar | bs-VTP        |  |
|                                                                                                    |                                                       | L   | 5-dar | bs            |  |
|                                                                                                    |                                                       |     | Ekspo | orta notikumi |  |
| Pārskats par darba samaksas struktū                                                                                                    | ru (5-darbs) eksports                                 |     | ×     | 50            |  |
| Eksporta fails:                                                                                                    |                                                       |     |       |               |  |
| C:\Eksports\5_darbs.xml                                                                                                    |                                                       |     |       |               |  |
| Kodējums: Windows 🗸                                                                                                    | √ dzēst failu                                         |     |       |               |  |
| Bibliotēka: EXP5DARBSXML.DLL<br>Eksporta fails: C:\Eksports\5_darbs.xml                                                                                                    |                                                       |     |       |               |  |
| Iesniegšanas veids:                                                                                                    | Pirmreizējais dokuments 🛛 🗸                           | ]   |       |               |  |
| Veikt eksportu                                                                                                    | Atcelt                                                |     |       |               |  |